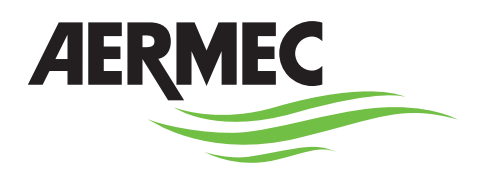

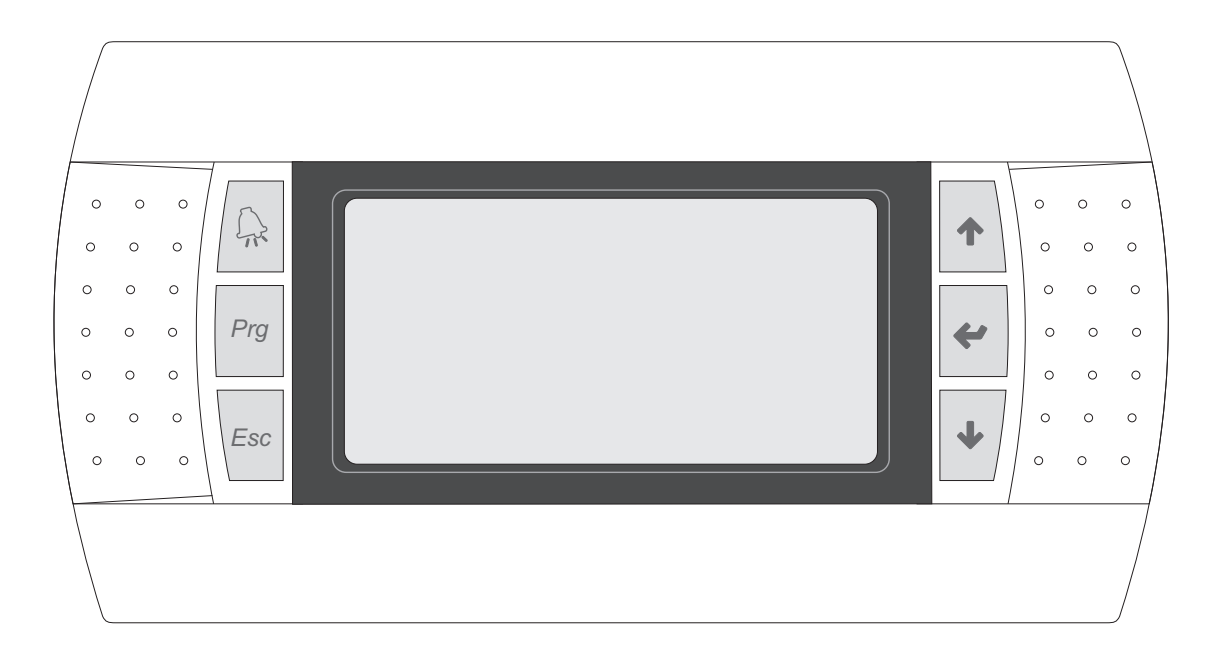

# MANUEL D'UTILISATION

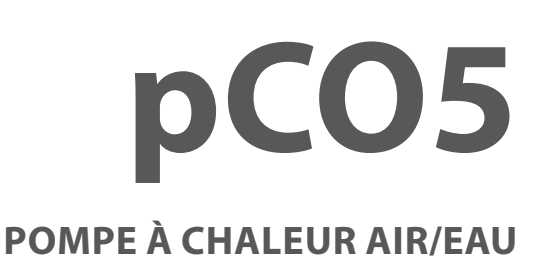

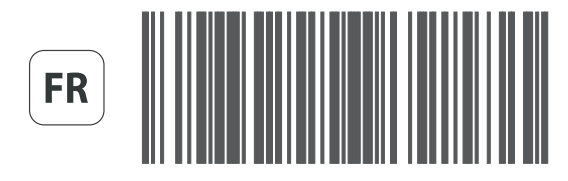

AERMEC COMPANY QUALITY SYSTEM COMPANY QUALITY SYSTEM COMPANY QUALITY SYSTEM COMPANY QUALITY SYSTEM

AERMEC S.P.A.

CE

18.12 - 4472020\_04

# INDICE

| 1. INTERFACCIA UTENTE (PGD1)                                    | 4  |
|-----------------------------------------------------------------|----|
| 2. PROCEDURA DI AVVIO                                           | 4  |
| 3. STRUTTURA E NAVIGAZIONE MENÙ                                 | 5  |
| 4. PROCEDURE OPERATIVE DI UTILIZZO                              | 6  |
| 5. MENÙ PRINCIPALE                                              | 7  |
| Monitor generale                                                | 7  |
| Monitor Impianto                                                | 7  |
| Monitor Circuito 1                                              | 8  |
| Monitor Circuito 2 (se presente)                                | 8  |
| Generale circuiti                                               | 8  |
| Monitor freecooling (presente solo su modelli freecooling)      | 9  |
| Monitor freecooling glycol free                                 |    |
| (presente solo su modelli freecooling glycol free)              | 9  |
| Monitor generale master                                         |    |
| (solo su unità master per configurazioni master/slave)          | 9  |
| Monitor recupero totale (solo su unità con recupero totale)     | 10 |
| Monitor DK (solo su unità con 2 circuiti separati lato gas)     | 10 |
| 6. MENÙ IN / OUT                                                | 11 |
| Monitor temperatura esterna                                     | 11 |
| Monitor ventilatori (comune o circuito 1)                       | 11 |
| Monitor sbrinamento circuito 1 / circuito 2                     | 12 |
| Monitor Ingresso multifunzione                                  |    |
| Monitor ingressi analogici (1)                                  |    |
| Monitor ingressi analogici (2)                                  |    |
| Monitor ingressi analogici (3)                                  |    |
| Monitor ingressi analogici (4) (solo su unità con due circuiti) |    |
| Monitor ingressi analogici (5) (solo su unità con due circuiti) |    |
| Monitor ingressi digitali (1)                                   |    |
| Monitor ingressi digitali (2)                                   |    |
| Monitor Ingressi digitali (3)                                   |    |
| Monitor Ingressi digitali (4)                                   |    |
| Monitor ingressi digitali (5)                                   |    |
| Monitor Ingressi digitali (1)                                   |    |
| Monitor uscite digitali (1)                                     | 10 |
| Monitor uscite digitali (2)                                     | 10 |
| Monitor uscite digitali (3)                                     | 10 |
| Monitor uscite digitali (4)                                     | 10 |
| Monitor uscite digitali (5)                                     |    |
| Monitor uscite analogiche                                       |    |
|                                                                 | 10 |
| Menù ON/OFF - Accendere o spegnere l'unità                      |    |
| MENÙ IMPIANTO                                                   |    |

| MENÙ IMPIANTO                                           | 18 |
|---------------------------------------------------------|----|
| Selezionare la modalità di funzionamento                | 18 |
| mposta i valori per i setpoint principali               | 19 |
| mposta i valori per i setpoint secondari                | 19 |
| mpostazione fasce orarie (A) e (B)                      | 19 |
| mpostazione fasce orarie (C) e (D)                      | 20 |
| -<br>unzione copia impostazioni orarie                  | 20 |
| mpostazioni changeover in base alla temperatura esterna | 20 |
| mpostazioni changeover in base al calendario            | 21 |

| 9. MENÙ RECUPERO (SU UNITÀ DOTATE DI RECUPERO)                       | 21 |
|----------------------------------------------------------------------|----|
| Menù RECUPERO - Abilita il recupero totale                           | 21 |
| Menù RECUPERO - Imposta il setpoint di lavoro per il recupero totale | 21 |
|                                                                      |    |
| 10. MENU INSTALLATORE (PASSWORD 0000)                                | 22 |
| Inserire password per accedere al menù                               | 22 |
| Indirizza sistema di supervisione BMS                                | 22 |
| Abilitazione comandi primari da BMS                                  | 22 |
| Indirizza sistema di supervisione secondario (non optoisolato)       | 23 |
| Seleziona regolazioni per la produzione acqua                        | 23 |
| Impostazione parametri per la regolazione a freddo                   | 23 |
| Impostazione parametri per la regolazione a caldo                    | 23 |
| Impostazione parametri curva climatica a freddo                      | 24 |
| Impostazione parametri curva climatica a caldo                       | 24 |
| Configurazione allarme antigelo impianto                             | 24 |
| Impostazione parametri per recupero totale                           | 24 |
| Configurazione pompe                                                 | 25 |
| Imposta funzione anticongelamento                                    | 25 |
| Impostazione parametri per recupero totale                           | 25 |
| Imposta funzione antigelo ventilatori                                | 25 |
| Imposta funzionamento pompe durante l'uso della resistenza antigelo  | 26 |
| Impostazione ingresso multifunzione                                  | 26 |
| Configura limitazione potenza da ingresso multifunzione              |    |
| (se funzione abilitata)                                              | 26 |
| Configura setpoint variabile da ingresso multifunzione               |    |
| (se funzione abilitata)                                              | 26 |
| Configura segnale NTC per ingresso multifunzione                     |    |
| (se funzione abilitata)                                              | 27 |
| Imposta funzionamento silenziato notturno                            |    |
| (solo se presente accessorio DCPX)                                   | 27 |
| Gestione delle resistenze elettriche integrative                     | 27 |
| Abilitazione delle caldaia                                           | 27 |
| Configura limitazione potenza da ingresso multifunzione              |    |
| (se funzione abilitata)                                              | 28 |
| Monitor ore di funzionamento compressori circuito 1                  | 28 |
| Monitor ore di funzionamento compressori circuito 2 (se presente)    | 28 |
| Monitor numero avviamenti compressori circuito 1                     | 28 |
| Monitor numero avviamenti compressori circuito 2 (se presente)       | 29 |
| Configura velocità dei ventilatori                                   | 29 |
| Configura Master/Slave                                               | 29 |
| Configura freecooling                                                | 29 |
| Controllo resa freecooling                                           |    |
| Gestione valvole su unità NYB/NRV.                                   |    |
| Abilita gestione VPF                                                 |    |
| configura parametri bypass VPF                                       |    |
| Configurazione apertura bypass VPE                                   | 31 |
| Monitor configuratore unità ed info collaudo                         | 31 |
| Monitor configuratore unità ed info collaudo                         | 31 |
|                                                                      |    |
| 11. MENÙ OROLOGIO                                                    | 32 |
| Impostare data ed ora del sistema                                    | 32 |
| Imposta cambio orario automatico (ora solare/legale)                 | 32 |
| Impostare giorni festivi                                             | 32 |
| 12. TABELLA RIASSUNTIVA ALLARMI                                      | 33 |
|                                                                      |    |
| 13. STORICO ALLARMI                                                  | 37 |
| Memoria allarmi e storico                                            | 37 |

# 1. INTERFACE UTILISATEUR (PGD1)

Le panneau de commande de l'unité permet un réglage rapide des paramètres de fonctionnement de l'appareil et leur affichage. Dans la carte, tous les réglages par défaut et les modifications éventuelles sont mémorisés. Avec l'installation de panneau à distance PGD1, il est possible de répéter à distance toutes les fonctions et les réglages disponibles sur l'appareil. Après une coupure de courant, l'unité est en mesure de se remettre en marche automatiquement en conservant les réglages d'origine. L'interface utilisateur est représentée par un afficheur graphique avec six touches pour la navigation ; les affichages sont organisés par une hiérarchie de menus pouvant être activés en appuyant sur les touches de navigation ; le menu principal est affiché par défaut ; la navigation entre les différents paramètres se réalise en utilisant les touches fléchées placées sur le côté droit du panneau ; ces touches sont utilisées aussi pour modifier les paramètres sélectionnés.

| TOUCHE | FONCTION                                                                                                    |
|--------|----------------------------------------------------------------------------------------------------|
|        | Touche ALARMES<br>Elle affiche la liste d'alarmes actives et l'historique des alarmes ;<br>(DEL rouge allumée = Alarme active)                                                                                                    |
| Prg    | Touche ACTIVATION DU MENU<br>• La pression de cette touche active la navigation entre les menus ;<br>(DEL orange allumée = mode de fonctionnement hivernal actif)                                                                                                    |
| Esc    | Touche SORTIE DU MENU<br>• La pression de cette touche reporte l'affichage à la fenêtre précédente ;                                                                                                    |
| 1      | Touche NAVIGATION (+)<br>• La pression de cette touche pendant la navigation entre les menus/paramètres permet de passer au menu/paramètre suivant ;<br>• La pression de cette touche pendant la modification d'un paramètre augmente la valeur du paramètre sélectionné ;                                                                                                    |
| *      | Touche NAVIGATION (enter)<br>• La pression de cette touche pendant la navigation entre les menus permet d'entrer dans le menu sélectionné ;<br>• La pression de cette touche pendant la navigation entre les paramètres permet de sélectionner le paramètre affiché et d'entrer en mode modi-<br>fication ;<br>• La pression de cette touche pendant la modification d'un paramètre confirme les modifications de la valeur du paramètre sélectionné ; |
| +      | Touche NAVIGATION (-)<br>• La pression de cette touche pendant la navigation entre les menus/paramètres permet de passer au menu/paramètre précédent ;<br>• La pression de cette touche pendant la modification d'un paramètre diminue la valeur du paramètre sélectionné ;                                                                                                    |

# 2. PROCÉDURE DE DÉMARRAGE

Après avoir mis l'unité sous tension, la platine de contrôle effectuera des opérations préliminaires avant de pouvoir être prête à l'utilisation ; ces procédures initiales prendront environ 60 secondes pour être complétées ; deux fenêtres (l'une de démarrage et l'autre pour sélectionner la langue de système) sont affichées pendant les procédures de chargement initial ; ces fenêtres sont spéci-

fiées dans le tableau ci-dessous.

ATTENTION : la langue du système peut être réglée à travers la fenêtre affichée au démarrage ou à tout moment en modifiant la fenêtre correspondante du menu INSTALLATEUR.

| Procedura di avvio                                                  |   |                                                                                                    |          |  |
|---------------------------------------------------------------------|---|----------------------------------------------------------------------------------------------------|----------|--|
| Affichage/Paramètre                                                 |   |                                                                                                    | Default  |  |
|                                                                     |   | <b>Temps résiduel pour le chargement du logiciel :</b> cette valeur indique les secondes restantes au lancement du logiciel chargé sur l'unité (en passant à la sélection de la langue du système)                                                                          | бѕ       |  |
|                                                                     | В | Langue de système : ce paramètre indique la langue réglée actuelle-<br>ment dans le système ; pour modifier la langue réglée, il suffit de suivre<br>les indications affichées sur l'afficheur                                                                              | FRANCAIS |  |
| Attendre SVP 65 A                                                   |   | <b>Temps résiduel pour sélectionner la langue :</b> cette valeur indique les secondes restantes pour l'éventuelle modification de la langue ; une fois que le temps disponible s'est écoulé, le logiciel affichera la page principale (Menu principal - Afficheur général). | 20s      |  |
| Langue: FRANCAIS - B                                                | С | ATTENTION : il sera toujours possible de modifier à tout moment la<br>langue de système, en utilisant la fenêtre correspondante du menu<br>INSTALLATEUR (Mot de passe du menu = 0000)                                                                                       |          |  |
| ENTER poor changer<br>ESC pour confirmer<br>Temps d'affichage: 20-C |   |                                                                                                    |          |  |
|                                                                     |   |                                                                                                    |          |  |

### 3. STRUCTURE ET NAVIGATION DES MENUS

Les fonctions pour gérer l'unité et les informations sur son fonctionnement sont affichées sur l'afficheur du panneau de commande de l'unité ; toutes les fonctions et les informations sont organisées dans des fenêtres qui sont à leur tour regroupées dans des menus.

Un menu principal est affiché pendant le fonctionnement normal de l'unité où il est possible de sélectionner d'autres menus opérationnels.

Les menus sont affichés par la rotation des icônes qui les représentent ; une fois l'icône souhaité sélectionné, on entre dans la menu sélectionné en permettant l'affichage ou la modification des paramètres qui le composent. La procédure pour la navigation dans les menus ou la modification des paramètres est expliquée en détail dans le chapitre « Procédures opérationnelles d'utilisation », auquel il faut se référer pour plus d'informations.

Les rapports entre les différents menus et les touches utilisées pour la navigation sont indiqués sur l'image ci-contre ;

ATTENTION : Les pages suivantes reportent tous les masques contenus dans les menus à disposition de l'utilisateur, les valeurs contenues dans chaque masque représentent les valeurs par défaut du système (à l'exception du menu principal et du menu IN/OUT qui contiennent les données lues par l'unité, et non des paramètres de service); l'altération des paramètres contenus dans le menu INSTALLATEUR peut provoquer de mauvais fonctionnements à l'unité, il est donc recommandé que ces paramètres soient modifiés uniquement par du personnel concerné à l'installation et à la configuration de l'unité. Les menus opérationnels sont organisés selon le schéma suivant :

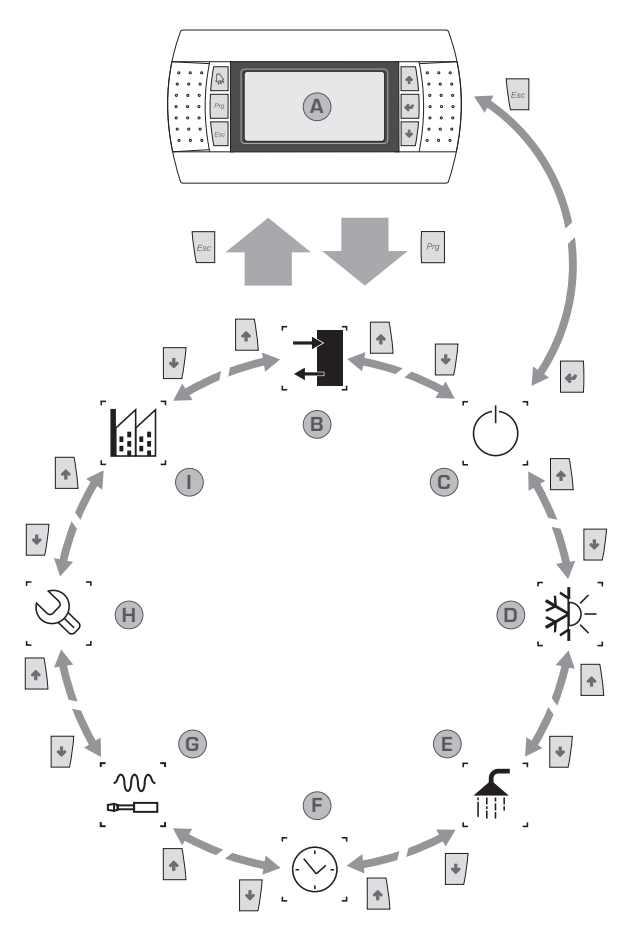

| Table des<br>matières | lcône | Menu                 | Fonction du menu                                                                                                    |
|-----------------------|-------|----------------------|----------------------------------------------------------------------------------------------------|
| А                     |       | Principal            | Les fenêtres de ce menu permettent de vérifier les conditions courantes de l'unité (état, configuration, données des circuits, etc.).                                                                                                    |
| В                     |       | ENTRÉES /<br>SORTIES | Ce menu contient les informations avancées sur le fonctionnement de l'unité.                                                                                                    |
| С                     |       | MARCHE /<br>ARRÊT    | Ce menu permet d'activer ou de désactiver l'unité ; par ailleurs, il fournit des informations sur son état.                                                                                                    |
| D                     | [₩-]  | INSTALLATION         | Ce menu permet d'imposer la modalité de fonctionnement, les points de consigne de la production d'eau et les tranches horaires à appliquer à l'installation.                                                                                     |
| E                     |       | RÉCUPÉRATION         | Ce menu (si l'unité assure la récupération de chaleur) permet de régler les paramètres liés à la récupération de chaleur ;                                                                                                    |
| F                     |       | HORLOGE              | Ce menu contient les paramètres horaires de la gestion du système (date et heure, calendrier) ;                                                                                                    |
| G                     |       | INSTALLATEUR         | Ce menu contient les impositions utiles à l'installateur (habilitation des entrées digitales, configuration BMS, réglages, pompes, etc.).<br>ATTENTION ! Ce menu est protégé par un mot de passe ; la valeur à imposer pour y accéder est : 0000 |
| Н                     |       | ASSISTANCE           | Ce menu n'est accessible qu'au personnel habilité ;                                                                                                    |
| I                     |       | CONSTRUCTEUR         | Ce menu n'est accessible qu'au personnel habilité ;                                                                                                    |

# 4. PROCÉDURES OPÉRATIONNELLES D'UTILISATION

Pour gérer ou modifier les paramètres opérationnels de l'unité, il est nécessaire d'utiliser l'interface du panneau de commande monté sur l'appareil. Les opérations fondamentales que l'utilisateur doit être en mesure de réaliser pour une utilisation correcte de l'unité sont les suivantes: (1) Passer d'un menu à l'autre ;

2

(2) Sélectionner et modifier un paramètre ; dans ce manuel, les paramètres que l'utilisateur peut modifier sont identifiés par l'icône ();

### Passer d'un menu à l'autre

(a) Pour pouvoir faire défiler les différents menus (la commande par laquelle les menus sont affichés est représentée dans la page précédente), il est d'abord nécessaire d'entrer dans le mode de sélection des menus en appuyant sur la touche ();

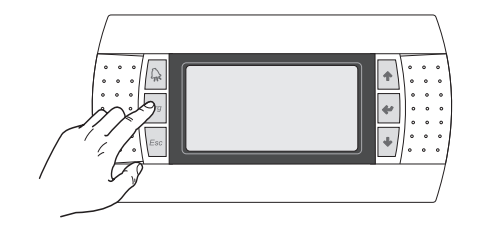

(b) Une fois dans le mode de sélection des menus, il est possible de faire défiler ces menus en utilisant les touches fléchées : la touche (→) pour passer au menu précédent, et la touche (→); pour passer au menu suivant;

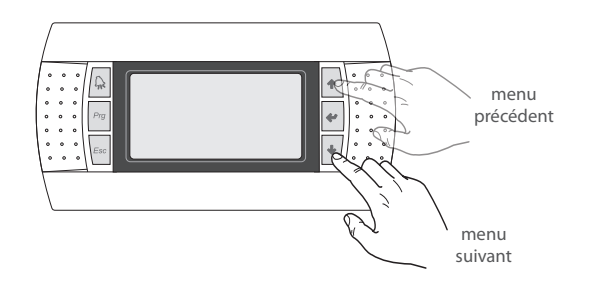

(c) Lorsque le menu souhaité est affiché, appuyer sur la touche (); pour entrer dans le menu ; pour sortir du menu et retourner au mode de sélection des menus, appuyer sur la touche ();

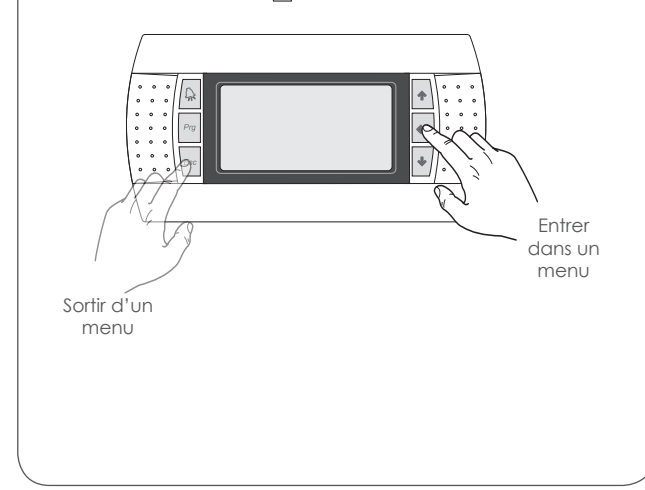

### Sélectionner et modifier un paramètre

(a) Une fois dans le menu sélectionné (en suivant la procédure 1) il est possible de faire défiler les fenêtres qui le composent en utilisant les touches fléchées : la touche (
 ) pour passer au paramètre précédent et la touche (
 ); pour passer au paramètre suivant ;

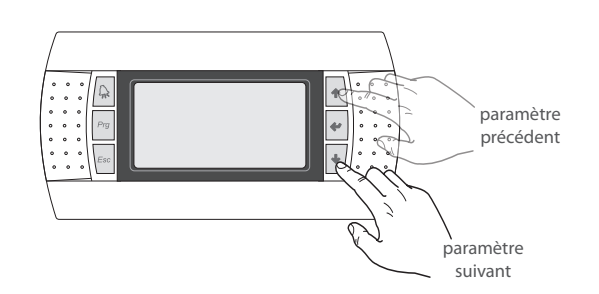

(c) Lorsque le paramètre souhaité est affiché, appuyer sur la touche (); pour entrer dans le paramètre ; pour sortir du paramètre et retourner au mode de sélection des paramètres, appuyer sur la touche ();

**ATTENTION:** Une fois un paramètre sélectionné en appuyant sur la touche (), on entre automatiquement dans le mode modification de ce paramètre et il est possible de régler les valeurs souhaitées pour les paramètres, en suivant la procédure ci-après:

(1) en appuyant sur la touche (\*) le curseur apparaîtra clignotant près du premier champ modifiable du paramètre (si les champs modifiables ne sont pas affichés, le curseur n'apparaîtra pas);

(2) en appuyant sur la touche () ou sur la touche (), la valeur du champ augmentera ou diminuera;

(3) en appuyant sur la touche () les modifications sur la valeur du champ seront confirmées en les sauvegardant dans la mémoire; le nombre de champs modifiables peut varier selon le type de paramètre sélectionné;

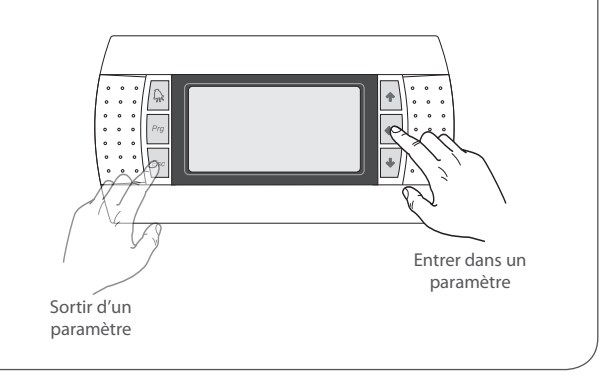

# 5. MENU PRINCIPAL

La première page du menu principal est affichée sur l'afficheur pendant le fonctionnement normal de l'unité ; ce menu se compose de plusieurs pages avec des informations différentes sur l'état de fonctionnement de l'installation (ces fenêtres sont disponibles en lecture seule, aucun paramètre ne pourra être réglé dans ce menu) qui peuvent être parcourues en utilisant les touches flèches. ATTENTION : si pendant l'utilisation du panneau de commande les touches ne sont pas pressées pendant au moins 5 minutes, le logiciel retournera automatiquement à la première fenêtre de ce menu.

| Hermerc       Lun 10:59         Image: 14.99C       Empérature de l'eau de refourement de l'installation : cette valeur          Image: 14.99C       Image: 13.77;       Image: 14.99C          Image: 14.99C       Image: 14.99C           Image: 14.99C       Image: 14.99C           Image: 14.99C       Image: 14.99C           Image: 14.99C       Image: 14.99C           Image: 14.99C       Image: 14.99C           Image: 14.99C       Image: 14.99C                                                                                                    | Menu PRINCIPAL - Afficheur général                                                                              |                                                                                                    |   |                                                                                                    |  |  |  |
|----------------------------------------------------------------------------------------------------|----------------------------------------------------------------------------------------------------|----------------------------------------------------------------------------------------------------|---|----------------------------------------------------------------------------------------------------|--|--|--|
| REfine:       Lun 10:53         Image:       Lun 10:53         Image:       Image:         Image:       Image:                                                                                                    | Affichage/Paramètre                                                                                             |                                                                                                    |   |                                                                                                    |  |  |  |
| B       Échangeurs du système : EV = évaporateur, CN = condenseur          Puissance requise par l'installation : cet élément représente la puissance requise par l'installation : cet élément représente la puissance requise par l'installation : cet élément représente la puissance requise par l'installation : cet élément représente la puissance requise par l'installation : cet élément représente la puissance requise par l'installation : cet élément représente la puissance requise par l'installation : cet élément représente la puissance de là 10         ATTENTION : quelques icônes peuvent apparaite dans cette enter pour indiquer des états déterminés de l'installation, ces icônes peuvent être les suivantes:          Image: Ele indique que la prévention antigel de base température de sortie est activée (extinction des compresseurs)          Image: Ele indique que la prévention antigel de haute température de sortie est activée (extinction des compresseurs)          Image: Ele indique que la fonction à faible charge est activée (extinction des compresseurs)          Image: Ele indique que la fonction à faible charge est activée (extinction des compresseurs)          Image: Ele indique que la fonction à faible charge est activée (extinction des compresseurs)          Image: Ele indique que la fonction à faible charge est activée (extinction des compresseurs du circuit 1 (1) ou 2 (2) : ces icônes représentent l'état courant des compresseurs du circuit 2 : cette valeur indique le pourcentage de la court des compresseurs du circuit 2 : cette valeur indique le pourcentage de la court des états deterour descente de l'étange eu la températur                                                                                                    | Aermec Lun 10:59<br>A→14.3℃ ←∭ ∭ 0.1 27%                                                                        |                                                                                                    |   | Température de l'eau de refoulement de l'installation : cette valeur indique la température de l'eau en sortie de l'échangeur                                                                                                    |  |  |  |
| Puissance requise par l'installation : cet élément représente la puissance requise par l'installation ; cet élément représente la puissance requise par l'installation ; cet élément représente la puissance requise par l'installation ; cet élément représente la puissance requise par l'installation ; cet élément représente la puissance requise par l'installation ; cet élément représente la puissance requise par l'installation ; cet élément représente la puissance requise par l'installation ; cet élément représente la puissance requise par l'installation ; cet élément représente la puissance requise par l'installation ; cet élément représente la puissance requise par l'installation ; cet élément représente de 0 à 10         Attent : indique que la chésita déterminés de l'installation ; cette valeur indique le pourcentage de la condenseur chaud), ceci sera anis en évidence par les inscriptions affi-ichées sur cette page (EV = évaporateur, CN = condenseur)          D       Batterie : EV = évaporateur, CN = condenseur          D       Batterie : EV = évaporateur, CN = condenseur          E       Date et heure : indique le jour et l'heure courants          F       Vitesse ventilateurs sur le circuit 1          C       Elle indique que la prévention antigel de hause température de sortie est activée (extinction des compresseurs)          C       Elle indique que la fonction à faible charge est activée (point de consigne : 4,0 °C - differentie : 1,0 °C)       Etat compresseurs du circuit 1 cu 2 ; ces états peuvent étre les suivants : suivants : suivants : curvant des compresseurs du circuit 2 <t< td=""><td></td><td></td><td>В</td><td>Échangeurs du système : <math>EV = évaporateur</math>, <math>CN = condenseur</math></td><td></td></t<>                                                                                                    |                                                                                                    |                                                                                                    | В | Échangeurs du système : $EV = évaporateur$ , $CN = condenseur$                                                                                                    |  |  |  |
| D       Batterie : EV = évaporateur, CN = condenseur          ATTENTION : quelques icônes peuvent apparâître dans cette fenêtre pour indiquer des états déterminés de l'installation, ces icônes peuvent être les suivantes:       D       Batterie : EV = évaporateur, CN = condenseur          Image: Elle indique que la prévention antigel de basse température de sortie est activée (extinction des compresseurs)       Image: Elle indique que la prévention antigel de haute température de sortie est activée (extinction des compresseurs)       Image: Elle indique que la prévention antigel de haute température de sortie est activée (extinction des compresseurs)       Image: Elle indique que la fonction à faible charge est activée (extinction des compresseurs)       Image: Elle indique que la fonction à faible charge est activée (point de consigne : 4,0 °C - différentiel : 1,0 °C)       Image: Elle indique que la température de retour descente et que, par conséquent, de nouvelles demandes de charge à froid sont désactivées       Image: Elle indique que la température de retour monte et que, par conséquent, de nouvelles demandes de charge à chaud sont désactivées       Image: Elle indique que la température de retour monte et que, par conséquent, de nouvelles demandes de charge à chaud sont désactivées       Image: Elle indique que la température de retour monte et que, par conséquent, de nouvelles demandes de charge à chaud sont désactivées       Image: Elle indique que la contrôleur de débit est ouvert, terme de l'eau en entrée de l'échangeur       Image: Elle indique que la contrôleur de débit est ouvert, terme de l'eau en entrée de l'échangeur         Image: Elle indique que la température de retour monte et que, par conséquent, de nouvelles demandes de charge                                                                                                    |                                                                                                    |                                                                                                    | С | Puissance requise par l'installation : cet élément représente la puissance requise par l'installation, visualisé sur un graphique à barre de 0 à 10<br>ATTENTION ! selon le type de fonctionnement (froid ou chaud), le rôle de l'échangeur de chaleur à plaques sera modifié (évaporateur froid, condenseur chaud), ceci sera mis en évidence par les inscriptions affichées sur cette page (EV = évaporateur, CN = condenseur) |  |  |  |
| <ul> <li>ATTENTION : quelques icônes peuvent apparaître dans cette fenêtre pour indiquer des états déterminés de l'installation, ces icônes peuvent être les suivantes:</li> <li>Elle indique que la prévention antigel de basse température de sortie est activée (extinction des compresseurs)</li> <li>Elle indique que la prévention antigel de haute température de sortie est activée (extinction des compresseurs)</li> <li>Elle indique que la fonction à faible charge est activée (extinction des compresseurs)</li> <li>Elle indique que la fonction à faible charge est activée</li> <li>Elle indique que la fonction à faible charge est activée</li> <li>Elle indique que la fonction à faible charge est activée</li> <li>Elle indique que la température de retour des compresseurs du circuit 1 (C1) ou 2 (C2) : ces icônes représentent l'état courant des compresseurs du circuit 1 ou 2 ; ces états peuvent être les suivants :</li> <li>Allumé (●)</li> <li>Éteint (○)</li> <li>Elle indique que la température de retour des dende de puissance (durée de 10 minutes) en cours (P)</li> <li>Pompe active : cette icône apparaît lorsque la pompe de l'unité est en marche ; si l'unité présente plusieurs pompes, le chiffre reporté près de l'icône indique la pompe active</li> <li>Elle indique que la température de retour monte et que, par conséquent, de nouvelles demandes de charge à chaud sont désactivées</li> <li>Elle indique que la température de retour monte et que, par conséquent, de nouvelles demandes de charge à chaud sont désactivées</li> <li>Elle indique que la température de retour monte et que, par conséquent, de nouvelles demandes de charge à chaud sont désactivées</li> <li>Elle indique que la contrôleur de débit est ouvert.</li> <li>Elle contrôleur de débit est ouvert.</li> <li>M</li> </ul>                                                                                                    |                                                                                                    | <u> </u>                                                                                                    | D | Batterie : EV = évaporateur, CN = condenseur                                                                                                    |  |  |  |
| cette fenetre pour indiquer des états déterminés de l'ins-<br>tallation, ces icônes peuvent être les suivantes:       F       Vitesse ventilateur circuit 1 : cette valeur indique le pourcentage de la<br>vitesse des ventilateurs sur le circuit 1         Image: Elle indique que la prévention antigel de basse<br>température de sortie est activée (extinction des<br>compresseurs)       G       Vitesse ventilateurs communs : cette valeur indique le pourcentage de la<br>vitesse des ventilateurs commun entre les deux circuits          Image: Elle indique que la prévention antigel de haute<br>température de sortie est activée (extinction des<br>compresseurs)       H       Vitesse ventilateurs communs : cette valeur indique le pourcentage de la<br>vitesse des ventilateurs cur circuit 2 : cette valeur indique le pourcentage de la<br>vitesse des ventilateurs sur le circuit 2         Image: Elle indique que la prévention antigel de haute<br>température de sortie est activée (extinction des<br>compresseurs)       H       Vitesse ventilateurs cur circuit 1 (C1) ou 2 (C2) : ces icônes représentent l'état<br>courant des compresseurs du circuit 1 ou 2 ; ces états peuvent être les<br>suivants :<br>• Allumé (©)<br>• Léteint (©)<br>• Léteint (©)<br>• Léteint (©)<br>• Léteint (©)<br>• Les compresseurs ent désactivées                                                                                                    | ATTEN                                                                                                    | TION : quelques icônes peuvent apparaître dans                                                                                                    | E | Date et heure : indique le jour et l'heure courants                                                                                                    |  |  |  |
| Image: Construction of the indique que la prévention antigel de basse température de sortie est activée (extinction des compresseurs)       G       Vitesse ventilateurs communs : cette valeur indique le pourcentage de la vitesse des ventilateurs en commun entre les deux circuits          Image: Elle indique que la prévention antigel de basse température de sortie est activée (extinction des compresseurs)       H       Vitesse ventilateurs communs : cette valeur indique le pourcentage de la vitesse des ventilateurs sur le circuit 2          Image: Elle indique que la prévention antigel de haute température de sortie est activée (extinction des compresseurs)       H       Vitesse ventilateurs sur le circuit 2          Image: Elle indique que la fonction à faible charge est activée (point de consigne : 4,0 °C - différentiel : 1,0 °C)        État compresseurs du circuit 1 ou 2 ; ces états peuvent être les suivants :          Image: Elle indique que la température de retour descend et que, par conséquent, de nouvelles demandes de charge à froid sont désactivées           Image: Elle indique que la température de retour monte et que, par conséquent, de nouvelles demandes de charge à chaud sont désactivées        Pompe active : cette icône apparaît lorsque la pompe de l'unité est en marche ; si l'unité présente plusieurs pompes, le chiffre reporté près de l'icône indique la pompe active                                                                                                    | cette fenêtre pour indiquer des états déterminés de l'ins-<br>tallation, ces icônes peuvent être les suivantes: |                                                                                                    |   | Vitesse ventilateur circuit 1 : cette valeur indique le pourcentage de la vitesse des ventilateurs sur le circuit 1                                                                                                    |  |  |  |
| Impendation de sont des de la compresseurs)       H       Vitesse ventilateur circuit 2 : cette valeur indique le pourcentage de la vitesse des ventilateurs sur le circuit 2          Impérature de sontie est activée (extinction des compresseurs)       Elle indique que la fonction à faible charge est activée (point de consigne : 4,0 °C - différentiel : 1,0 °C)       État compresseurs du circuit 1 ou 2 ; ces états peuvent être les suivants :          Impérature de la indique que la température de retour descend et que, par conséquent, de nouvelles demandes de charge à froid sont désactivées        Neégulation de puissance (durée de 10 minutes) en cours (P)          Impérature de le indique que la température de retour monte et que, par conséquent, de nouvelles demandes de charge à chaud sont désactivées           Impérature de l'eau de retour de l'installation : cette valeur indique la température de débit est ouvert. Les compresseus seront éteints et les pompes débloqueront le contrôleur de débit           Impérature de l'eau en entrée de l'échangeur                                                                                                    |                                                                                                    | Elle indique que la prévention antigel de basse<br>température de sortie est activée (extinction des<br>compresseurs)                                                                                                    |   | Vitesse ventilateurs communs : cette valeur indique le pourcentage de la vitesse des ventilateurs en commun entre les deux circuits                                                                                                    |  |  |  |
| Image: Elle indique que la prevention antigel de haute température de sortie est activée (extinction des compresseurs) <ul> <li>Elle indique que la fonction à faible charge est activée</li> <li>Elle indique que la résistance antigel est activée (point de consigne : 4,0 °C - différentiel : 1,0 °C)</li> <li>Elle indique que la température de retour descend et que, par conséquent, de nouvelles demandes de charge à froid sont désactivées</li> <li>Elle indique que la température de retour monte et que, par conséquent, de nouvelles demandes de charge à chaud sont désactivées</li> <li>Elle indique que la température de retour monte et que, par conséquent, de nouvelles demandes de charge à chaud sont désactivées</li> <li>Elle indique que la contrôleur de débit est ouvert. Les compresseurs seront éteints et les pompes débloqueront le contrôleur de débit</li> <li>Elle indique que la contrôleur de débit</li> <li>Elle indique que la contrôleur de débit</li> <li>Elle indique que la température de terour monte et que, par conséquent, de nouvelles demandes de charge à chaud sont désactivées</li> <li>Elle indique que la contrôleur de débit est ouvert.</li></ul>                                                                                                    |                                                                                                    |                                                                                                    |   | Vitesse ventilateur circuit 2 : cette valeur indique le pourcentage de la vitesse des ventilateurs sur le circuit 2                                                                                                    |  |  |  |
| Image: Construct of the second second se | Ħ                                                                                                    | Elle indique que la prevention antigel de haute<br>température de sortie est activée (extinction des<br>compresseurs)                                                                                                    |   | État compresseurs circuit 1 (C1) ou 2 (C2) : ces icônes représentent l'état courant des compresseurs du circuit 1 ou 2 ; ces états peuvent être les                                                                                                    |  |  |  |
| ✓       Elle indique que la résistance antigel est activée (point de consigne : 4,0 °C - différentiel : 1,0 °C)       • Déshabilité (𝔅)       • En alarme (Δ)         ✓       Elle indique que la température de retour descend et que, par conséquent, de nouvelles demandes de charge à froid sont désactivées       • Pompe active : cette icône apparaît lorsque la pompe de l'unité est en marche ; si l'unité présente plusieurs pompes, le chiffre reporté près de l'icône indique la pompe active          ✓       Elle indique que la température de retour monte et que, par conséquent, de nouvelles demandes de charge à chaud sont désactivées       Pompe active : cette icône apparaît lorsque la pompe de l'unité est en marche ; si l'unité présente plusieurs pompes, le chiffre reporté près de l'icône indique la pompe active          ✓       Elle indique que le contrôleur de débit est ouvert. Les compresseurs seront éteints et les pompes débloqueront le contrôleur de débit       Température de l'eau en entrée de l'échangeur          M       M       Température de l'eau en entrée de l'échangeur                                                                                                    |                                                                                                    | Elle indique que la fonction à faible charge est activée                                                                                                    | 1 | • Allumé (€)<br>• Éteint (©)                                                                                                    |  |  |  |
| Elle indique que la température de retour descend<br>et que, par conséquent, de nouvelles demandes<br>de charge à froid sont désactivées       • Regulation de puissance (duree de 10 minutes) en cours (P)         Image: Elle indique que la température de retour monte<br>et que, par conséquent, de nouvelles demandes<br>de charge à chaud sont désactivées       Pompe active : cette icône apparaît lorsque la pompe de l'unité est en<br>marche ; si l'unité présente plusieurs pompes, le chiffre reporté près de<br>l'icône indique la pompe active          Image: Elle indique que le contrôleur de débit est ouvert.<br>Les compresseurs seront éteints et les pompes dé-<br>bloqueront le contrôleur de débit       Température de l'eau de retour de l'installation : cette valeur indique la<br>température de l'eau en entrée de l'échangeur                                                                                                    |                                                                                                    | Elle indique que la résistance antigel est activée<br>(point de consigne : 4,0 °C - différentiel : 1,0 °C)                                                                                                    |   | Déshabilité (⊠)     En alarme (Δ)                                                                                                    |  |  |  |
| Elle indique que la température de retour monte et que, par conséquent, de nouvelles demandes de charge à chaud sont désactivées       L       l'icône indique la pompe active         Elle indique que le contrôleur de débit est ouvert. Les compresseurs seront éteints et les pompes débile débit       L       l'icône indique la pompe active         M       Température de l'eau de retour de l'installation : cette valeur indique la charge de l'échangeur                                                                                                    | *                                                                                                    | <ul> <li>Elle indique que la température de retour descend<br/>et que, par conséquent, de nouvelles demandes<br/>de charge à froid sont désactivées</li> <li>Elle indique que la température de retour monte<br/>et que, par conséquent, de nouvelles demandes<br/>de charge à chaud sont désactivées</li> <li>Elle indique que la température de retour monte<br/>et que, par conséquent, de nouvelles demandes<br/>de charge à chaud sont désactivées</li> <li>Régulation de puissance (durée de 10 minutes) en cours (P)</li> <li>Pompe active : cette icône apparaît lorsque la pompe de l'unité est<br/>marche ; si l'unité présente plusieurs pompes, le chiffre reporté près<br/>l'icône indique la pompe active</li> </ul> |   | Regulation de puissance (durée de 10 minutes) en cours (P)     Pompe active : cette icône apparaît lorsque la pompe de l'unité est en marche ; si l'unité présente plusieurs pompes, le chiffre reporté près de                                                                                                    |  |  |  |
| Elle indique que le contrôleur de débit est ouvert.       Les compresseurs seront éteints et les pompes débit       M         Impérature de l'eau en entrée de l'échangeur       M                                                                                                    | *                                                                                                    |                                                                                                    |   | l'icône indique la pompe active                                                                                                    |  |  |  |
|                                                                                                    | -®-                                                                                                    | Elle indique que le contrôleur de débit est ouvert.<br>Les compresseurs seront éteints et les pompes dé-<br>bloqueront le contrôleur de débit                                                                                                    | м | Température de l'eau de retour de l'installation : cette valeur indique la<br>température de l'eau en entrée de l'échangeur                                                                                                    |  |  |  |

| Installation       |        |    |
|--------------------|--------|----|
| Consigne 👝         |        |    |
| lੋ‡ 7.0°℃          | ₩      | B  |
| © _ Diff. 5.0°C    | .1.    |    |
| Temp. sortie       | 8.5°C∙ | -D |
| (E) → Ep 30.0% Ei  | 9.0% • | F  |
| G Dem. 39% Active: | 29%    | -Ħ |

ATTENTION : quelques icônes peuvent apparaître dans cette fenêtre pour indiquer des états déterminés de l'installation, ces icônes peuvent être les suivantes :

| <b>C</b> | elle indique que des tranches horaires sont activées     |
|----------|----------------------------------------------------------|
| M        | elle indique que l'entrée multifonction est activée      |
|          | elle indique que la fonction à faible charge est activée |
|          | I                                                        |

### Menu PRINCIPAL - Afficheur Installation

|                                                                                                    | Affichage/Paramètre                                                                                                    | Default |  |  |  |
|----------------------------------------------------------------------------------------------------|----------------------------------------------------------------------------------------------------|---------|--|--|--|
| А                                                                                                    | Point de consigne actuel : cette valeur indique le point de consigne actuel réglé sur l'installation                                                          |         |  |  |  |
| B Mode de fonctionnement : cette icône indique le mode de fonctionne-<br>ment actuel activé sur l'installation ( $\mathfrak{K} = $ production d'eau froide ; $\dot{\mathcal{K}} = $ production d'eau chaude) |                                                                                                    |         |  |  |  |
| С                                                                                                    | Différentiel: cette valeur indique le différentiel actuel réglé sur l'instal-<br>lation                                                                       |         |  |  |  |
| D                                                                                                    | <b>Sonde de réglage :</b> ces valeurs indiquent la sonde qui détermine le réglage (entrée ou sortie), et la valeur lue actuellement par la sonde sélectionnée |         |  |  |  |
| E         Erreur proportionnelle : si la fonction Proportionnelle + Intégrale est<br>activée, cette valeur indique le facteur proportionnel                                                                  |                                                                                                    |         |  |  |  |
| F                                                                                                    | <b>Erreur intégrale :</b> si la fonction Proportionnelle + Intégrale est activée, cette valeur indique le facteur intégral                                    |         |  |  |  |
| G                                                                                                    | <b>Puissance demandée :</b> elle indique le pourcentage de puissance demandée par l'installation                                                              |         |  |  |  |
| Н                                                                                                    | <b>Puissance fournie :</b> elle indique le pourcentage de puissance fournie effectivement sur le côté installation                                            |         |  |  |  |

|   | Mer                                        | nu Ph | INCIPAL - Affiche                                                                                              |
|---|--------------------------------------------|-------|----------------------------------------------------------------------------------------------------|
|   |                                            |       |                                                                                                    |
| A | Circuit 1<br>→HP: 23.1bar -> Tc: 39.5°C• € | A     | Valeur de haute<br>ment sur le circui                                                                          |
| B | BP: 6.4bar -> Te: -2.6°C D                 | В     | Valeur de basse<br>le circuit                                                                                  |
| G | T.Gaz Refoul. 80.8°C-                      | С     | Température de<br>de la température                                                                            |
| U | CP2: OS                                    | D     | <b>Température d'é</b><br>la température d'                                                                    |
|   |                                            | E     | Température du<br>température du l<br>à chaleur)                                                               |
|   |                                            | F     | Température du<br>actuelle de la tem                                                                           |
|   |                                            | G     | État des compre<br>présents sur le ci<br>le sigle CP et un<br>états possibles so<br>• Allumé ()<br>• Éteint () |
|   |                                            | Н     | Temps résidue<br>manquent pour<br>s'écoule (temps r                                                            |

| em | nu PRINCIPAL - Ameneur Circuit I                                                                                              |                                                                                                    |  |  |  |  |  |
|----|----------------------------------------------------------------------------------------------------|----------------------------------------------------------------------------------------------------|--|--|--|--|--|
|    | Affichage/Paramètre                                                                                                    |                                                                                                    |  |  |  |  |  |
|    | А                                                                                                    | Valeur de haute pression : cette valeur indique la pression de refoule-<br>ment sur le circuit                                                                                                    |  |  |  |  |  |
|    | В                                                                                                    | Valeur de basse pression :cette valeur indique la pression de reprise sur le circuit                                                                                                    |  |  |  |  |  |
|    | С                                                                                                    | <b>Température de condensation :</b> cette valeur indique la valeur actuelle de la température de condensation                                                                                                    |  |  |  |  |  |
|    | D                                                                                                    | <b>Température d'évaporation :</b> cette valeur indique la valeur actuelle de la température d'évaporation                                                                                                    |  |  |  |  |  |
|    | E                                                                                                    | <b>Température du liquide :</b> cette valeur indique la valeur actuelle de la température du liquide (visible uniquement sur les modèles avec pompe à chaleur)                                                                                                    |  |  |  |  |  |
|    | F         Température du gaz de refoulement : cette valeur indique la valeur actuelle de la température du gaz de refoulement |                                                                                                    |  |  |  |  |  |
|    | G                                                                                                    | <ul> <li>État des compresseurs : ces icônes représentent l'état des compresseurs présents sur le circuit ; chaque compresseur sera numéroté en utilisant le sigle CP et un numéro, l'état actuel de chacun sera donc indiqué ; les états possibles sont les suivants :</li> <li>Allumé ()</li> <li>Éteint ()</li> </ul> |  |  |  |  |  |
|    | Н                                                                                                    | <b>Temps résiduel minimum</b> : cette valeur indique les secondes qui<br>manquent pour que le temps minimum de l'état actuellement en cours<br>s'écoule (temps minimum de Marche ou d'Arrêt) pour chaque compres-<br>seur du circuit analysé actuellement                                                               |  |  |  |  |  |

| Menu PRINCIPAL - Afficheur Circuit 2 (si présent)       |   |                                                                                                    |         |  |  |
|---------------------------------------------------------|---|----------------------------------------------------------------------------------------------------|---------|--|--|
|                                                         |   | Affichage/Paramètre                                                                                                    | Default |  |  |
| Circuit 2<br>(A)→HP: 23.1bar -> Tc: 39.5°C• €           | A | Valeur de haute pression : cette valeur indique la pression de refoule-<br>ment sur le circuit                                                                                                    |         |  |  |
| B-BP: 6.4bar -> Te: -2.6°C+ D<br>Temp.liquide 14.8°C+ E | В | Valeur de basse pression : cette valeur indique la pression de reprise sur le circuit                                                                                                    |         |  |  |
| T.Gaz Refoul. 80.8°C+ F<br>G→CP1 ● 0s ← H               | С | <b>Température de condensation :</b> cette valeur indique la valeur actuelle de la température de condensation                                                                                                    |         |  |  |
|                                                         | D | <b>Température d'évaporation :</b> cette valeur indique la valeur actuelle de la température d'évaporation                                                                                                    |         |  |  |
|                                                         | E | <b>Température du liquide :</b> cette valeur indique la valeur actuelle de la température du liquide                                                                                                    |         |  |  |
|                                                         | F | <b>Température du gaz de refoulement :</b> cette valeur indique la valeur actuelle de la température du gaz de refoulement (visible uniquement sur les modèles avec pompe à chaleur ou avec récupération totale)                                                                                                    |         |  |  |
|                                                         | G | <ul> <li>État des compresseurs : ces icônes représentent l'état des compresseurs présents sur le circuit ; chaque compresseur sera numéroté en utilisant le sigle CP et un numéro, l'état actuel de chacun sera donc indiqué ; les états possibles sont les suivants :</li> <li>Allumé (●)</li> <li>Éteint (○)</li> </ul> |         |  |  |
|                                                         | н | <b>Temps résiduel minimum :</b> cette valeur indique les secondes qui<br>manquent pour que le temps minimum de l'état actuellement en cours<br>s'écoule (temps minimum de Marche ou d'Arrêt) pour chaque compres-<br>seur du circuit analysé actuellement                                                                 |         |  |  |

| Menu PRINCIPAL - Afficheur général des circuits |   |                                                                                                    |         |  |  |  |
|-------------------------------------------------|---|----------------------------------------------------------------------------------------------------|---------|--|--|--|
|                                                 |   | Affichage/Paramètre                                                                                                    | Default |  |  |  |
| Circ∪its<br>A→Demande totale 100%               | A | <b>Demande totale de puissance :</b> cette valeur indique la demande totale actuelle de puissance de l'installation                                                  |         |  |  |  |
| B Circuit 1: 46%<br>C Circuit 2: 54%            | В | <b>Rendement de puissance du circuit 1 :</b> cette valeur indique la puissance actuelle fournie par le circuit pour satisfaire la demande de l'installation          |         |  |  |  |
|                                                 | С | <b>Rendement de puissance du circuit 2 :</b> cette valeur indique la puissance actuelle fournie par le circuit pour satisfaire la demande de l'installation          |         |  |  |  |
|                                                 | D | Temps résiduel pour le nouveau compresseur : cette valeur indique<br>le temps restant avant que l'unité puisse démarrer, si nécessaire, le pro-<br>chain compresseur |         |  |  |  |

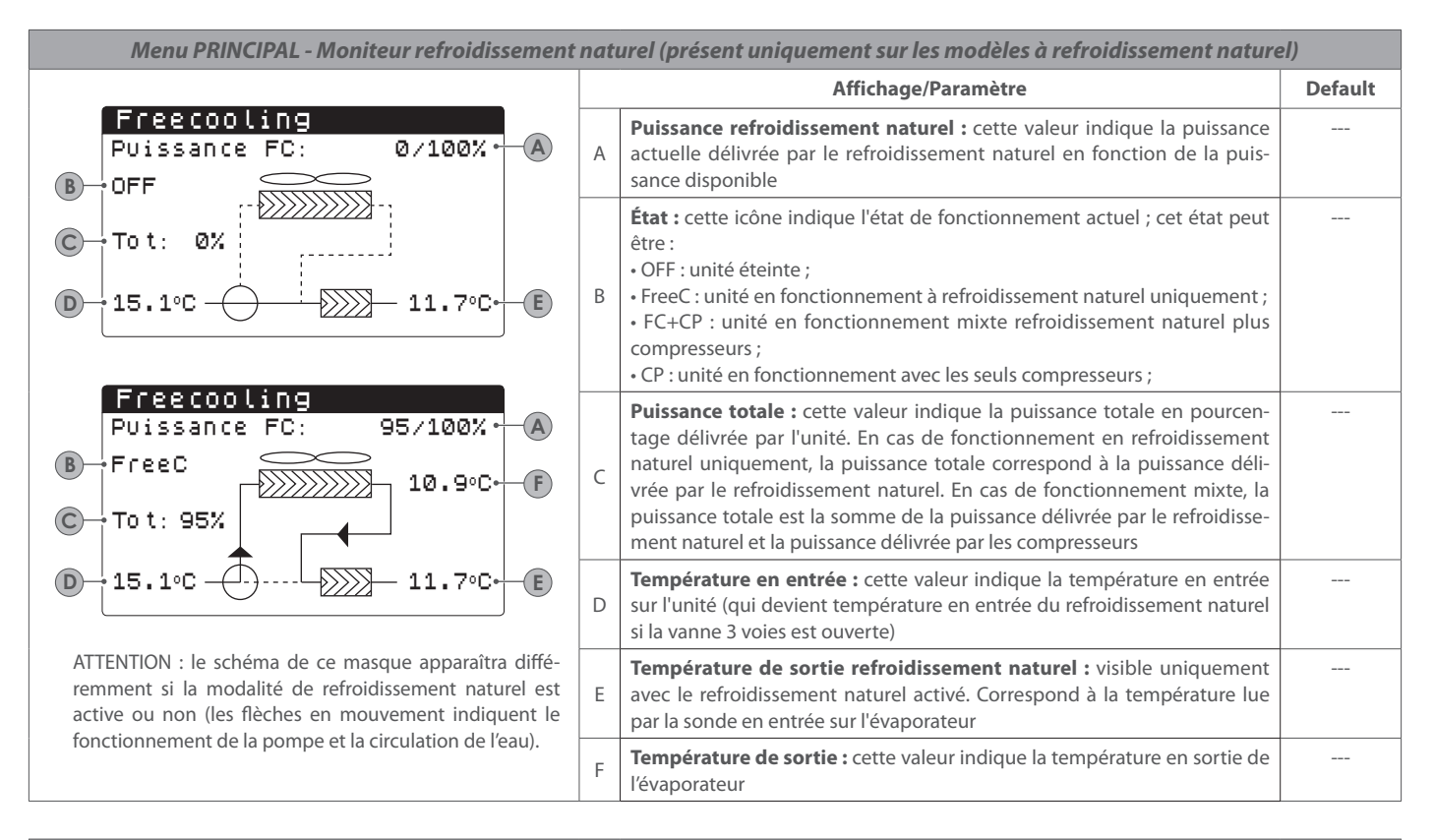

### Menu PRINCIPAL - Moniteur refroidissement naturel sans glycol (présent uniquement sur les modèles à refroidissement naturel sans glycol)

sance disponible

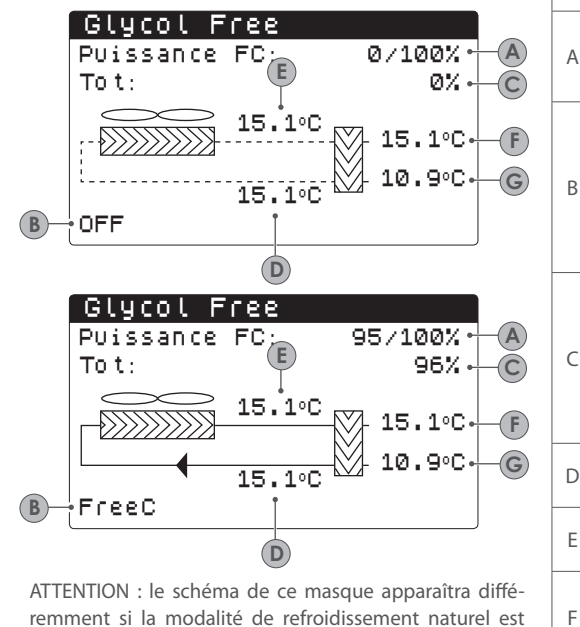

 OFF : unité éteinte ; • FreeC : unité en fonctionnement à refroidissement naturel uniquement ; R • FC+CP : unité en fonctionnement mixte refroidissement naturel plus compresseurs; · CP : unité en fonctionnement avec les seuls compresseurs ; Puissance totale : cette valeur indique la puissance totale en pourcentage délivré par l'unité. En cas de fonctionnement en refroidissement naturel uniquement, la puissance totale correspond à la puissance déli-С vrée par le refroidissement naturel. En cas de fonctionnement mixte, la puissance totale est la somme de la puissance délivrée par le refroidissement naturel et la puissance délivrée par les compresseurs Température en entrée : cette valeur indique la température en entrée \_\_\_\_ D sur le refroidissement naturel Température de sortie refroidissement naturel : cette valeur indique la Е température en sortie sur le refroidissement naturel Température de sortie : cette valeur indique la température en sortie F de l'échangeur intermédiaire (qui est la température lue par la sonde en active ou non (les flèches en mouvement indiquent le entrée sur l'évaporateur) fonctionnement de la pompe et la circulation de l'eau). Température en entrée : cette valeur indique la température en entrée G sur l'échangeur intermédiaire

Affichage/Paramètre

Puissance refroidissement naturel : cette valeur indique la puissance

actuelle délivrée par le refroidissement naturel en fonction de la puis-

État : cette icône indique l'état de fonctionnement actuel ; cet état peut être :

|            | Menu PRINCIPAL - Moniteur général maître (uniquement sur unité maître pour configurations maître/esclave) |             |   |                                                                                                    |         |  |
|------------|----------------------------------------------------------------------------------------------------|-------------|---|----------------------------------------------------------------------------------------------------|---------|--|
|            | Affichage/Paramètre                                                                                       |             |   |                                                                                                    | Default |  |
| (A)        | Master<br>Commun sortie:<br>Demande totale                                                                | ℃<br>100.0% | A | <b>Sortie commun :</b> cette valeur indique la valeur actuelle de la température lue par la sonde d'eau située sur le commun des deux sorties de l'unité maître et esclave |         |  |
| ©-         | →Circuit 1:                                                                                               | 100.0%      | В | <b>Demande :</b> cette valeur indique la puissance actuelle calculée par le thermostat de l'unité maître, laquelle sera distribuée sur les deux unités                     |         |  |
| <b>D</b> - | Circuit 2:                                                                                                | 100.0%      | С | <b>Unité 1 :</b> cette valeur indique la puissance actuelle demandée à l'unité MAÎTRE par l'installation                                                                   |         |  |
|            |                                                                                                    |             | D | <b>Unité 2 :</b> cette valeur indique la puissance actuelle demandée à l'unité ESCLAVE par l'installation                                                                  |         |  |

Default

| Menu PRINCIPAL - Moniteur récupération totale (uniquement sur les unités avec récupération totale) |   |                                                                                                    |         |  |  |
|----------------------------------------------------------------------------------------------------|---|----------------------------------------------------------------------------------------------------|---------|--|--|
| Affichage/Paramètre                                                                                |   |                                                                                                    | Default |  |  |
| Cote Recuperation<br>A →entree d'eau 15.1°C                                                        | A | Entrée d'eau : indique la valeur actuelle de température pour l'eau en entrée sur la récupération totale                                                                                                    |         |  |  |
| B Out Total Recov: 13.1℃                                                                           | В | Sortie d'eau : indique la valeur actuelle de température pour l'eau en sortie de la récupération totale                                                                                                    |         |  |  |
| C →Off General<br>D →Demande totale 0.0%                                                           | С | <ul> <li>État : cette valeur indique l'état actuel de la récupération totale ; cet état peut être :</li> <li>Off général : toute l'unité est en veille ;</li> <li>Contrôleur de débit ouvert : aucune eau ne circule dans le circuit hydraulique de récupération, il est donc désactivé ;</li> <li>Activé : de l'eau circule dans le circuit hydraulique de récupération, il est donc activé</li> </ul> |         |  |  |
|                                                                                                    |   | <b>Demande :</b> cette valeur indique la puissance actuelle demandée à la récupération totale                                                                                                    |         |  |  |

| Menu PRINCIPAL - Moniteur DK (uniquement sur les unités avec 2 circuits séparés côté gaz) |        |   |                                                                                                    |  |  |  |
|-------------------------------------------------------------------------------------------|--------|---|----------------------------------------------------------------------------------------------------|--|--|--|
|                                                                                           |        |   | Affichage/Paramètre                                                                                                    |  |  |  |
| Comm.Out.Evap.:                                                                           | 10.0°C | A | Sortie commun évaporateur : indique la valeur actuelle de température<br>lue par la sonde située sur le raccordement commun en sortie des deux<br>évaporateurs |  |  |  |
| B €vap.Out 1:                                                                             | 6.2°C  | В | Sortie eau évaporateur 1 : indique la valeur actuelle de température pour l'eau en sortie de l'évaporateur 1                                                   |  |  |  |
| € Evap.Out 2:                                                                             | 15.Ø∘C | С | <b>Sortie eau évaporateur 2 :</b> indique la valeur actuelle de température pour l'eau en sortie de l'évaporateur 2                                            |  |  |  |

### Menu entrée/sortie - Afficheur de température extérieure

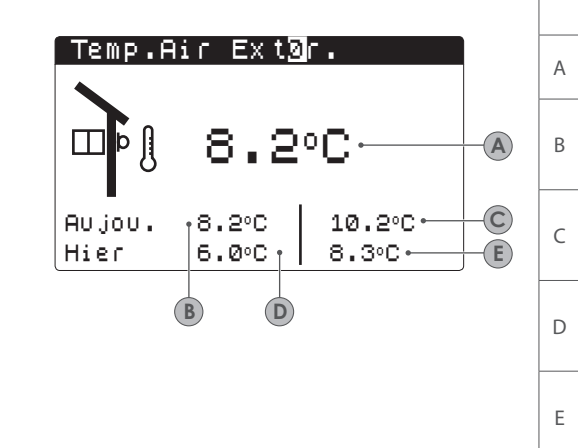

|   | Affichage/Paramètre                                                                                                    | Default |
|---|----------------------------------------------------------------------------------------------------|---------|
| А | <b>Température de l'air extérieur :</b> cette valeur indique la température actuelle de l'air extérieur                                                                        |         |
| В | <b>Température de l'air extérieur (minimale d'aujourd'hui) :</b> cette valeur indique la valeur minimale mesurée pendant la journée pour la température de l'air extérieur     |         |
| С | <b>Température de l'air extérieur (maximale d'aujourd'hui) :</b> cette valeur indique la valeur maximale mesurée pendant la journée pour la température de l'air extérieur     |         |
| D | <b>Température de l'air extérieur (minimale d'hier) :</b> cette valeur indique la valeur minimale mesurée pendant la journée précédente pour la température de l'air extérieur |         |
| E | <b>Température de l'air extérieur (minimale d'hier) :</b> cette valeur indique la valeur minimale mesurée pendant la journée précédente pour la température de l'air extérieur |         |

### Menu entrée/sortie - Afficheur des ventilateurs (commun ou circuit 1)

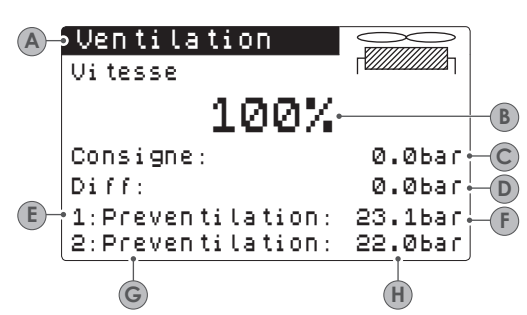

ATTENTION : les informations contenues dans cette fenêtre peuvent être séparées en deux fenêtres différentes (« Ventilation 1 » et « Ventilation 2 ») ; les cas de gestion peuvent être les suivants :

Gestion COMMUNE : les ventilateurs des deux circuits sont gérés de manière commune, il y aura donc une seule fenêtre qui récapitule toutes les données relatives à la ventilation (comme sur l'image présentée ci-dessus) ; Gestion INDIVIDUELLE : les ventilateurs du circuit 1 et du circuit 2 sont gérés de manière indépendante, le système affichera donc deux fenêtres différentes pour afficher les données des deux circuits ; dans ce cas, les deux fenêtres seront disponibles l'une après l'autre et elles auront la même typologie de données sauf pour les points (E) et (G) ; en ce qui concerne le point (E), il ne sera affiché que sur la fenêtre « Ventilation 1 », tandis que le point (G) ne sera affiché que sur la fenêtre « Ventilation 2 »

|   | Affichage/Paramètre                                                                                                    | Default |
|---|----------------------------------------------------------------------------------------------------|---------|
| A | <ul> <li>Ventilateurs du circuit : cette valeur indique le circuit auquel les données de la fenêtre font référence ; les possibilités sont les suivantes :</li> <li>Ventilation : elle indique que la ventilation est commune entre les 2 circuits ;</li> <li>Ventilation 1 : données faisant référence uniquement aux ventilateurs du circuit 1;</li> <li>Ventilation 2 : données faisant référence uniquement aux ventilateurs du circuit 2</li> </ul>                                                                                                    |         |
| В | Vitesse de ventilation : cette valeur indique la vitesse actuelle (en pour-<br>centage) des ventilateurs concernés (commun, circuit 1 ou circuit 2)                                                                                                    |         |
| С | <b>Point de consigne de ventilation :</b> cette valeur indique le point de consigne actuel pour la ventilation                                                                                                    |         |
| D | <b>Différentiel sur le point de consigne de ventilation :</b> cette valeur indique le différentiel actuel appliqué au point de consigne pour la ventilation                                                                                                    |         |
| E | <ul> <li>État de la ventilation du circuit 1 : cette valeur indique l'état actif actuel des ventilateurs du circuit 1 ; cet état peut être :</li> <li>OFF : ventilateurs éteints ;</li> <li>PRÉ-VENTILATION : Marche des ventilateurs anticipé par rapport aux compresseurs ;</li> <li>HAUTE PRESSION : contrôle sur la base de la haute pression ;</li> <li>POST-VENTILATION : ventilation après Arrêt des compresseurs ;</li> <li>ANTI-GIVRE : phase de ventilation pour empêcher l'accumulation de neige et la formation de glace ;</li> <li>DÉGIVRAGE : phase de dégivrage en cours ;</li> <li>BASSE PRESSION : contrôle sur la base de la basse pression ;</li> <li>VITESSE MAXIMALE : ventilateurs à vitesse maximale ;</li> <li>SILENCIEUX : vitesse diminué pour réduire le bruit ;</li> </ul> |         |
| F | <b>Pression de ventilation 1 :</b> cette valeur indique la valeur actuelle de pression mesurée ;                                                                                                    |         |
| G | <b>État de la ventilation du circuit 2 :</b> valeur analogue à celle spécifiée au point (E) ; cette valeur n'est visible que si la ventilation est commune aux deux circuits, au contraire, cette valeur ne sera pas affichée mais elle sera indiquée dans la fenêtre suivante « Ventilation 2 » ;                                                                                                    |         |
| Н | <b>Pression de ventilation 2 :</b> cette valeur indique la valeur actuelle de pression mesurée ; cette valeur n'est visible que si la ventilation est commune aux deux circuits, au contraire, cette valeur ne sera pas affichée mais elle sera indiquée dans la fenêtre suivante « Ventilation 2 » ;                                                                                                    |         |

# Menu entrée/sortie - Afficheur de dégivrage du circuit 1/circuit 2

| <b>A</b> - | ∘Degivra               | ge Circ           | Uit | 1    |    |
|------------|------------------------|-------------------|-----|------|----|
| B-<br>C-   | •Desactiv<br>•Haute Te | ation<br>mp.exter |     |      |    |
|            | Temps:                 |                   |     | Øs⊷  |    |
| E-         | BPmoyen                | 6.4bar            | DP: | 0.0  | -Ē |
|            | Temp.liq               | Uide              | 14  | 8°C+ | -G |

ATTENTION : si l'unité prévoit deux circuits, ce masque sera répété deux fois (avec la légende du point (A) changé) et chacun indiquera les données du circuit auquel il fait référence.

|                        |   | Affichage/Paramètre                                                                                                    | Default |
|------------------------|---|----------------------------------------------------------------------------------------------------|---------|
| 0                      | A | <ul> <li>Dégivrage du circuit : cette valeur indique le circuit auquel les données de la fenêtre font référence ; si un deuxième circuit est présent, le logiciel prévoira deux fenêtres :</li> <li>Dégivrage C1 : données relatives au circuit 1 ;</li> <li>Dégivrage C2 : données relatives au circuit 2</li> </ul>                                                                                                    |         |
| G<br>ue<br>an-<br>l il | В | <ul> <li>Info du dégivrage : cette sigle fournit les informations sur l'état du dégivrage et elles peuvent être les suivantes :</li> <li>DÉSACTIVÉ : dégivrage désactivé ;</li> <li>BYPASS : phase de bypass après le démarrage du compresseur en cours ;</li> <li>CALCUL BAISSE : phase du calcul de la baisse de pression en cours ;</li> <li>ATTENTE INVERSION DE CYCLE : système en pause avant l'inversion de cycle ;</li> <li>DÉMARRAGE DU DÉGIVRAGE : dégivrage en phase de démarrage ;</li> <li>DÉGIVRAGE EN COURS : cycle actuellement en cours ;</li> <li>FIN DU DÉGIVRAGE : finalisation du cycle ;</li> <li>PREMIER DÉGIVRAGE : il indique que le premier dégivrage est en cours après un black-out</li> </ul>                                                                                                    |         |
|                        | с | <ul> <li>Info supplémentaire du dégivrage : cette sigle fournit les informations supplémentaires sur l'état du dégivrage et elles peuvent être les suivantes :</li> <li>HAUTE TEMPÉRATURE EXTÉRIEURE : la température extérieure est au-dessus du seuil d'activation du dégivrage ;</li> <li>CIRCUIT ÉTEINT : tous les compresseurs du circuit sont éteints ; le dégivrage est désactivé ;</li> <li>BP AU-DESSUS DU SEUIL LIMITE : la basse pression se trouve au-dessus du seuil limite avant l'activation du dégivrage ;</li> <li>TEMPS MIN. ENTRE DÉGIVRAGES : le dégivrage est désactivé pour respecter le temps minimum entre dégivrages;</li> <li>DÉMARRAGE CP : le compresseur vient d'être démarré ; attente du temps de bypass avant de calculer la baisse ;</li> <li>NOUVELLE RÉFÉRENCE BP : une nouvelle valeur de basse pression a été prise comme référence pour calculer la baisse ;</li> <li>DÉMARRAGE POUR BP LIMITE : démarrage du dégivrage pour le dépassement du seuil limite de basse pression ;</li> <li>DÉMARRAGE POUR DELTA P : démarrage du dégivrage pour le dépassement de la valeur de baisse de la basse pression ;</li> <li>TEMPS MIN. DÉGIVRAGE : le dégivrage continue jusqu'au dépassement du temps minimum même si les conditions de sortie sont atteintes ;</li> <li>ATTENTE AUTRE CIRCUIT : cette situation se vérifie si la ventilation est commune et le premier circuit qui finit le dégivrage attend aussi que celui dans l'autre circuit soit terminé ;</li> <li>BYPASS PREMIER DÉMARRAGE : le premier dégivrage après un black-out peut s'effectuer uniquement après que le compresseur a fonctionné pendant un temps détermine ;</li> <li>TEMP. LIQUIDE BASSE la température du liquide est au-dessous du seuil qui détermine à fin du dégivrage ;</li> <li>TEMP. LIQUIDE BASSE la température du liquide est au-dessous du seuil qui détermine la fin du dégivrage ;</li> <li>DÉMARRAGE POUR TGP : le dégivrage a été activé à cause du dépassement du seuil de température du gaz de refoulement ;</li> <li>FORCÉ : si la ventilation est commune, le circuit est forcé à dégivre</li></ul> |         |
|                        | D | <b>Temps de dégivrage :</b> cette valeur peut indiquer le temps maximum<br>avant la fin du dégivrage (si les seuils normaux pour le compléter n'ont<br>pas été atteints) ou le temps minimum du cycle (si le message « TEMP.<br>LIQUIDE OK » est affiché) pour pouvoir sortir du dégivrage                                                                                                    |         |
|                        | E | <b>Basse pression moyenne :</b> cette valeur indique la basse pression moyenne mesurée à la dernière minute ;                                                                                                    |         |
|                        | F | <b>Delta pression :</b> cette valeur indique le delta pression accumulé pour déterminer l'activation du dégivrage ;                                                                                                    |         |
|                        | G | <b>Température liquide :</b> cette valeur indiquer la température du liquide pour déterminer la sortie du cycle de dégivrage                                                                                                    |         |

| Menu des EN I REES/SOR I IES - Ecran de l'entree multifonction |   |                                                                                                    |         |  |  |
|----------------------------------------------------------------|---|----------------------------------------------------------------------------------------------------|---------|--|--|
|                                                                |   | Affichage/Paramètre                                                                                                    | Default |  |  |
| Installation<br>Entree Multifonction<br>ID18: Active           | A | Entrée digitale ID18 : cette valeur représente l'état de l'entrée digitale liée<br>à l'activation de l'entrée multifonction U10 ; les états peuvent être :<br>• OUVERT : entrée multifonction (U10) NON ACTIVÉE<br>• FERMÉ : entrée multifonction (U10) ACTIVÉE |         |  |  |
| B→Limitation de puissance<br>pCO5 U10= 57.0% ← ℃               | В | Fonction assignée à l'entrée U10 : cette valeur indique la fonction ayant<br>configurée pour l'entrée multifonction U10 (pour plus d'informations sur<br>les fonctions disponibles, consulter le paragraphe spécifique à la page<br>XXX)                        |         |  |  |
|                                                                | С | Signal appliqué à l'entrée U10 : cette valeur indique le pourcentage de la grandeur sélectionnée pour l'entrée U10 (pour plus d'informations sur les fonctions disponibles, consulter le paragraphe spécifique à la page XXX)                                   |         |  |  |

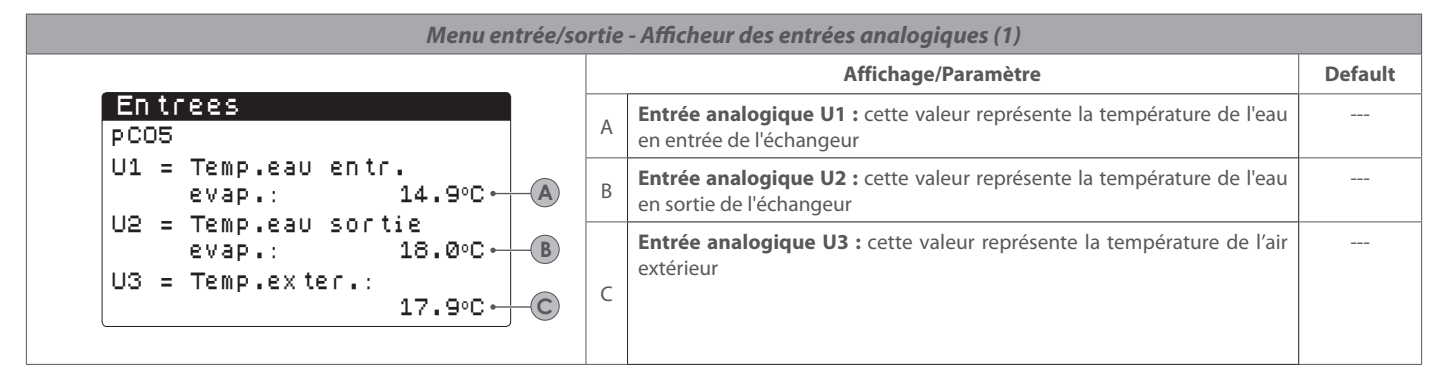

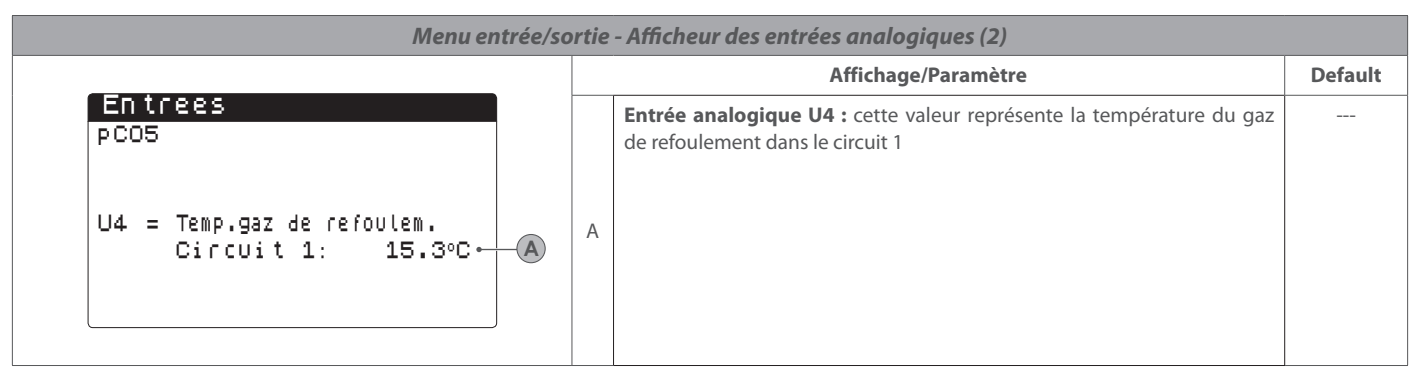

| Menu entrée/sortie - Afficheur des entrées analogiques (3)                   |   |                                                                                                    |         |  |  |
|------------------------------------------------------------------------------|---|----------------------------------------------------------------------------------------------------|---------|--|--|
|                                                                              |   | Affichage/Paramètre                                                                                                    | Default |  |  |
| Entrees<br>pCO5                                                              | A | <b>Entrée analogique U5 :</b> cette valeur représente la valeur lue par le trans-<br>ducteur de haute pression sur le circuit 1                                 |         |  |  |
| U5 = Haute press.circ.1:<br>A → 0.0bar 59.3°C → B<br>U6 = Basse pres.circ.1: | В | <b>Conversion en température HP :</b> cette valeur indique la conversion en température de la donnée lue par le transducteur de haute pression sur le circuit 1 |         |  |  |
| -28.5℃ - U                                                                   | С | <b>Entrée analogique U6 :</b> cette valeur représente la valeur lue par le trans-<br>ducteur de basse pression sur le circuit 1                                 |         |  |  |
|                                                                              | D | <b>Conversion en température BP :</b> cette valeur indique la conversion en température de la donnée lue par le transducteur de basse pression sur le circuit 1 |         |  |  |

| Menu entrée/sortie - Afficheur des entrées analogiques (4) (uniquement sur les unités avec deux circuits) |                                                                                                    |         |  |  |  |
|----------------------------------------------------------------------------------------------------|----------------------------------------------------------------------------------------------------|---------|--|--|--|
|                                                                                                    | Affichage/Paramètre                                                                                             | Default |  |  |  |
| Entrees<br>pCO5<br>U7 = Temp.gaz de refoulem.<br>Circuit 2: 15.3°C - A                                    | Entrée analogique U7 : cette valeur représente la température du gaz de refoulement dans le circuit 2         A |         |  |  |  |
|                                                                                                    |                                                                                                    |         |  |  |  |

| Menu entrée/sortie - Afficheur des entrées analogiques (5) (uniquement sur les unités avec deux circuits)         |   |                                                                                                    |         |  |  |  |
|----------------------------------------------------------------------------------------------------|---|----------------------------------------------------------------------------------------------------|---------|--|--|--|
|                                                                                                    |   | Affichage/Paramètre                                                                                                    | Default |  |  |  |
| Entrees<br>pC05<br>U8 = Haute press.circ.2:<br>▲ 0.0bar 59.3°C B<br>U9 = Basse pres.circ.2:<br>© 0.0bar -28.5°C D | A | Entrée analogique U8 : cette valeur représente la valeur lue par le trans-<br>ducteur de haute pression sur le circuit 2                                    |         |  |  |  |
|                                                                                                    | В | Conversion de la température HP : cette valeur indique la conversion en température de la donnée lue par le transducteur de haute pression sur le circuit 2 |         |  |  |  |
|                                                                                                    | С | Entrée analogique U9 : cette valeur représente la valeur lue par le trans-<br>ducteur de basse pression sur le circuit 2                                    |         |  |  |  |
|                                                                                                    | D | Conversion de la température BP : cette valeur indique la conversion en température de la donnée lue par le transducteur de basse pression sur le circuit 2 |         |  |  |  |

| Menu entrée/sortie - Afficheur des entrées numériques (1)                    |   |                                                                                                    |         |  |  |
|------------------------------------------------------------------------------|---|----------------------------------------------------------------------------------------------------|---------|--|--|
|                                                                              |   | Affichage/Paramètre                                                                                                    | Default |  |  |
| Entrees<br>pCO5<br>ID1: Fluxostat evap.<br>Ferme • A                         | A | Entrée numérique ID1 : cette valeur représente l'état de l'entrée numé-<br>rique liée au contrôleur de débit de l'évaporateur qui peut être le suivant :<br>• OUVERT : contrôleur de débit en alarme ;<br>• FERMÉ : fonctionnement normal             |         |  |  |
| ID2: Haute press.circ.1<br>Ferme • B<br>ID3: Therm.ventilateur1<br>Ferme • C | В | Entrée numérique ID2 : cette valeur représente l'état de l'entrée numé-<br>rique liée au pressostat haute pression du circuit 1 qui peut être le suivant :<br>• OUVERT : pressostat haute pression en alarme ;<br>• FERMÉ : fonctionnement normal     |         |  |  |
|                                                                              | С | Entrée numérique ID3 : cette valeur représente l'état de l'entrée numé-<br>rique liée au magnéto-thermique des ventilateurs du circuit 1 qui peut<br>être le suivant :<br>• OUVERT : magnéto-thermique en alarme ;<br>• FERMÉ : fonctionnement normal |         |  |  |

| Menu entrée/sortie - Afficheur des entrées numériques (2)                |   |                                                                                                    |         |  |  |  |
|--------------------------------------------------------------------------|---|----------------------------------------------------------------------------------------------------|---------|--|--|--|
|                                                                          |   | Affichage/Paramètre                                                                                                    | Default |  |  |  |
| Entrees<br>pCO5<br>ID4: All.Moniteur phase<br>Ferme • A                  | A | Entrée numérique ID4 : cette valeur représente l'état de l'entrée numé-<br>rique liée au dispositif de contrôle des phases qui peut être le suivant :<br>• OUVERT : dispositif de contrôle des phases en alarme ;<br>• FERMÉ : fonctionnement normal             |         |  |  |  |
| ID5: Therm CP1 circ.1<br>Ferme ← B<br>ID6: Therm CP2 circ.1<br>Ferme ← C | В | Entrée numérique ID5 : cette valeur représente l'état de l'entrée numé-<br>rique liée au magnétothermique compresseur 1 du circuit 1 qui peut être<br>le suivant :<br>• OUVERT : magnéto-thermique haute pression en alarme ;<br>• FERMÉ : fonctionnement normal |         |  |  |  |
|                                                                          | С | Entrée numérique ID6 : cette valeur représente l'état de l'entrée numé-<br>rique liée au magnétothermique compresseur 2 du circuit 1 qui peut être<br>le suivant :<br>• OUVERT : magnéto-thermique haute pression en alarme ;<br>• FERMÉ : fonctionnement normal |         |  |  |  |

| Menu entrée/sortie - Afficheur des entrées numériques (3)                        |   |                                                                                                    |         |  |  |
|----------------------------------------------------------------------------------|---|----------------------------------------------------------------------------------------------------|---------|--|--|
|                                                                                  |   | Affichage/Paramètre                                                                                                    | Default |  |  |
| Entrees<br>pCO5<br>ID7: Therm CP3 circ.1<br>Ferme • A<br>ID8: Haute press.circ.2 | A | Entrée numérique ID7 : cette valeur représente l'état de l'entrée numé-<br>rique liée au magnétothermique compresseur 3 du circuit 1 qui peut être<br>le suivant :<br>• OUVERT : magnéto-thermique haute pression en alarme ;<br>• FERMÉ : fonctionnement normal                                |         |  |  |
| Ferme • B<br>ID9: Therm.ventilateur2<br>Ferme • C                                | В | Entrée numérique ID8 : cette valeur (visible si l'unité prévoit deux cir-<br>cuits) représente l'état de l'entrée numérique liée au pressostat haute<br>pression du circuit 2 qui peut être le suivant :<br>• OUVERT : pressostat haute pression en alarme ;<br>• FERMÉ : fonctionnement normal |         |  |  |
|                                                                                  | С | Entrée numérique ID9 : cette valeur (visible si l'unité prévoit deux cir-<br>cuits) représente l'état de l'entrée numérique liée au magnétothermique<br>des ventilateurs du circuit 2 qui peut être le suivant :<br>• OUVERT : magnéto-thermique en alarme ;<br>• FERMÉ : fonctionnement normal |         |  |  |

### 

| menu entree/sortie - Antcheur des entrees numeriques (4)                                                              |   |                                                                                                    |         |  |  |
|----------------------------------------------------------------------------------------------------|---|----------------------------------------------------------------------------------------------------|---------|--|--|
|                                                                                                    |   | Affichage/Paramètre                                                                                                    | Default |  |  |
| Entrees<br>PCO5<br>ID10:Activation Set2<br>ouvert<br>ID11:Therm CP1 circ.2<br>Ferme<br>ID12:Therm CP2 circ.2<br>Ferme | A | Entrée numérique ID10 : cette valeur représente l'état de l'entrée numé-<br>rique liée à la fonction de point de consigne secondaire qui peut être le<br>suivant :<br>• OUVERT : point de consigne secondaire inactif ;<br>• FERMÉ : point de consigne secondaire actif<br>REMARQUE : Pour gérer cette fonction, l'installateur devra utiliser l'entrée<br>numérique ID10 comme contact propre pour l'activation du point de<br>consigne secondaire |         |  |  |
|                                                                                                    | В | Entrée numérique ID8 : cette valeur (visible si l'unité prévoit deux cir-<br>cuits) représente l'état de l'entrée numérique liée au magnétothermique<br>compresseur 1 du circuit 2 qui peut être le suivant :<br>• OUVERT : magnéto-thermique haute pression en alarme ;<br>• FERMÉ : fonctionnement normal                                                                                                    |         |  |  |
|                                                                                                    | С | Entrée numérique ID9 : cette valeur (visible si l'unité prévoit deux cir-<br>cuits) représente l'état de l'entrée numérique liée au magnétothermique<br>compresseur 2 du circuit 2 qui peut être le suivant :<br>• OUVERT : magnéto-thermique haute pression en alarme ;<br>• FERMÉ : fonctionnement normal                                                                                                    |         |  |  |

| Menu entrée/sortie - Afficheur des entrées numériques (5)                       |   |                                                                                                    |         |  |  |
|---------------------------------------------------------------------------------|---|----------------------------------------------------------------------------------------------------|---------|--|--|
|                                                                                 |   | Affichage/Paramètre                                                                                                    | Default |  |  |
| Entrees<br>pCO5<br>ID13:Therm CP3 circ.2<br>Ferme (A)<br>ID14:Therm.pompe evap1 | A | Entrée numérique ID13 : cette valeur (visible si l'unité prévoit deux cir-<br>cuits) représente l'état de l'entrée numérique liée au magnétothermique<br>compresseur 3 du circuit 2 qui peut être le suivant :<br>• OUVERT : magnéto-thermique haute pression en alarme ;<br>• FERMÉ : fonctionnement normal |         |  |  |
| Ferme - B<br>ID15:Therm.pompe evap2<br>Ferme - C                                | В | Entrée numérique ID14 : cette valeur représente l'état de l'entrée numé-<br>rique liée à la pompe 1,qui peut être le suivant :<br>• OUVERT : magnéto-thermique en alarme ;<br>• FERMÉ : fonctionnement normal                                                                                                |         |  |  |
|                                                                                 | С | <ul> <li>Entrée numérique ID15 : cette valeur (visible si la deuxième pompe est présente) représente l'état de l'entrée numérique liée à la pompe 2, qui peut être le suivant :</li> <li>OUVERT : magnéto-thermique en alarme ;</li> <li>FERMÉ : fonctionnement normal</li> </ul>                            |         |  |  |

| Menu entrée/sortie - Afficheur des entrées numériques (6)                                                            |   |                                                                                                    |         |  |
|----------------------------------------------------------------------------------------------------|---|----------------------------------------------------------------------------------------------------|---------|--|
|                                                                                                    |   | Affichage/Paramètre                                                                                                    | Default |  |
| Entrees<br>pCO5<br>ID16:Froid/chaud rem.<br>ouvert.<br>ID17:On/Off distant<br>ouvert.<br>B<br>ID18:Activ.multifonct. | A | Entrée numérique ID16 : cette valeur représente l'état de l'entrée numé-<br>rique liée à la fonction de changement de saison à distance qui peut être<br>le suivant :<br>• OUVERT : changement de saison à distance inactif ;<br>• FERMÉ : changement de saison à distance actif<br>REMARQUE : Pour gérer cette fonction, l'installateur devra utiliser l'entrée<br>numérique ID16 comme contact propre pour l'activation du changement<br>de saison à distance                                                   |         |  |
|                                                                                                    | В | Entrée numérique ID17 : cette valeur représente l'état de l'entrée numé-<br>rique liée à la fonction Marche/Arrêt à distance qui peut être le suivant :<br>• OUVERT : Marche/Arrêt à distance inactif ;<br>• FERMÉ : Marche/Arrêt à distance actif<br>REMARQUE : Pour gérer cette fonction, l'installateur devra utiliser l'entrée<br>numérique ID17 comme contact propre pour l'activation du Marche/<br>Arrêt à distance                                                                                        |         |  |
|                                                                                                    | С | Entrée numérique ID18 : cette valeur représente l'état de l'entrée<br>numérique liée à la fonction spécifiée pour l'entrée multifonction U10<br>(cette fonction est spécifiée dans le menu INSTALLATEUR) qui peut être<br>le suivant :<br>• OUVERT : contact multifonction inactif ;<br>• FERMÉ : contact multifonction actif<br>REMARQUE : Pour gérer la fonction spécifiée pour le contact multifonc-<br>tion l'installateur devra utiliser l'entrée numérique ID18 comme contact<br>propre pour son activation |         |  |

### Menu entrée/sortie - Afficheur des sorties numériques (1) Affichage/Paramètre Default Sorties Sortie numérique NO1 : cette valeur représente l'état de la sortie numé-----PC05 rique raccordée à la pompe 1 qui peut être le suivant : А NO1: Pompe 1: • OUVERT : pompe 1 inactive ; Ferme + A • FERMÉ : pompe 1 active NO2: CP1 circ.1 Sortie numérique NO2 : cette valeur représente l'état de la sortie numé-\_\_\_\_ Ferme + B rique raccordée au compresseur 1 du circuit 1 qui peut être le suivant : В NO3: CP2 circ.1 • OUVERT : compresseur inactif; Ferme • $(\mathbf{C})$ • FERMÉ : compresseur actif Sortie numérique NO3 : cette valeur représente l'état de la sortie numé----rique raccordée au compresseur 2 du circuit 1 qui peut être le suivant : С • OUVERT : compresseur inactif ; • FERMÉ : compresseur actif

|                                    | Menu entrée/s          | ortie | e - Afficheur des sorties numériques (2)                                                                                                    |         |
|------------------------------------|------------------------|-------|----------------------------------------------------------------------------------------------------|---------|
|                                    |                        |       | Affichage/Paramètre                                                                                                    | Default |
| Sorties<br>pCO5<br>NO4: CP3 circ.1 | ouvert-A               | A     | Sortie numérique NO4 : cette valeur représente l'état de la sortie numé-<br>rique raccordée au compresseur 3 du circuit 1 qui peut être le suivant :<br>• OUVERT : compresseur inactif ;<br>• FERMÉ : compresseur actif                                      |         |
| NO5: VSL 1<br>NO6: VIC 1           | ouvert⊷ B<br>ouvert⊶ C | В     | Sortie numérique NO5 : cette valeur représente l'état de la sortie numé-<br>rique raccordée à la vanne solenoïde du liquide du circuit 1 qui peut être<br>le suivant :<br>• OUVERT : vanne inactive ;<br>• FERMÉ : vanne active                              |         |
|                                    |                        | С     | Sortie numérique NO6 : cette valeur (dans les modèles avec pompe à chaleur) représente l'état de la sortie numérique raccordée à la vanne d'inversion cycle du circuit 1 qui peut être le suivant :<br>• OUVERT : vanne inactive ;<br>• FERMÉ : vanne active |         |

|                                           | Menu entrée/sortie - Afficheur des sorties numériques (3) |   |                                                                                                    |         |  |  |
|-------------------------------------------|-----------------------------------------------------------|---|----------------------------------------------------------------------------------------------------|---------|--|--|
|                                           |                                                           |   | Affichage/Paramètre                                                                                                    | Default |  |  |
| Sorties<br>pCO5<br>NO7: Ventilateurs 1    | Duvert- A                                                 | A | Sortie numérique NO7 : cette valeur représente l'état de la sortie numé-<br>rique raccordée aux ventilateurs du circuit 1 qui peut être le suivant :<br>• OUVERT : ventilateurs inactifs ;<br>• FERMÉ : ventilateurs actifs                                           |         |  |  |
| NO8: Alarme grave<br>(<br>NO9: CP1 circ.2 | ouvert-B                                                  | В | Sortie numérique NO8 : cette valeur représente l'état de la sortie numé-<br>rique raccordée au déclenchement d'une alarme grave qui peut être le<br>suivant :<br>• OUVERT : alarme non présente ;<br>• FERMÉ : alarme présente                                        |         |  |  |
|                                           |                                                           | С | Sortie numérique NO9 : cette valeur (visible si l'unité prévoit deux<br>circuits) représente l'état de la sortie numérique raccordée au compres-<br>seur 1 du circuit 2 qui peut être le suivant :<br>• OUVERT : compresseur inactif ;<br>• FERMÉ : compresseur actif |         |  |  |

| Menu entrée/sortie - Afficheur des sorties numériques (4)         |      |                                                                                                    |         |  |  |  |
|-------------------------------------------------------------------|------|----------------------------------------------------------------------------------------------------|---------|--|--|--|
|                                                                   |      | Affichage/Paramètre                                                                                                    | Default |  |  |  |
| Sorties<br>pCO5<br>NO10:CP2 circ.2<br>ouvert A<br>NO11:CP3 circ.3 | )    | Sortie numérique NO10 : cette valeur (visible si l'unité prévoit deux circuits)<br>représente l'état de la sortie numérique raccordée au compresseur 2 du circuit 2<br>qui peut être le suivant :<br>• OUVERT : compresseur inactif ;<br>• FERMÉ : compresseur actif                            |         |  |  |  |
| ouvert⊶ B<br>NO12:VSL 2<br>ouvert⊶ C                              | -© B | Sortie numérique NO11 : cette valeur (visible si l'unité prévoit deux circuits)<br>représente l'état de la sortie numérique raccordée au compresseur 3 du circuit 2<br>qui peut être le suivant :<br>• OUVERT : compresseur inactif ;<br>• FERMÉ : compresseur actif                            |         |  |  |  |
|                                                                   |      | <ul> <li>Entrée numérique NO12 : cette valeur (visible si l'unité prévoit deux circuits) représente l'état de la sortie numérique raccordée à la vanne solenoïde du liquide du circuit 2 qui peut être le suivant :</li> <li>OUVERT : vanne inactive ;</li> <li>FERMÉ : vanne active</li> </ul> |         |  |  |  |

# Menu entrée/sortie - Afficheur des sorties numériques (5)

|                                                                  |   | Affichage/Paramètre                                                                                                    | Default |
|------------------------------------------------------------------|---|----------------------------------------------------------------------------------------------------|---------|
| Sorties<br>pCO5<br>NO13:Ventilateurs 2<br>ouvert A<br>NO14:VIC 2 | A | Sortie numérique NO13 : cette valeur (visible si l'unité prévoit deux circuits)<br>représente l'état de la sortie numérique raccordée aux ventilateurs du<br>circuit 2 qui peut être le suivant :<br>• OUVERT : ventilateurs inactifs ;<br>• FERMÉ : ventilateurs actifs                                   |         |
| ouvert⊶ B<br>NO15:VSBP1<br>ouvert⊶ C                             | В | Sortie numérique NO14 : cette valeur (visible si : l'unité est une pompe à chaleur<br>et elle prévoit deux circuits) représente l'état de la sortie numérique raccor-<br>dée à la vanne d'inversion cycle du circuit 2 qui peut être le suivant :<br>• OUVERT : vanne inactive ;<br>• FERMÉ : vanne active |         |
|                                                                  | С | Entrée numérique NO15 : cette valeur (dans les modèles avec pompe<br>à chaleur) représente l'état de la sortie numérique raccordée à la vanne<br>solenoïde de bypass sur le détendeur thermostatique du circuit 1 qui<br>peut être le suivant :<br>• OUVERT : vanne inactive ;<br>• FERMÉ : vanne active   |         |

| Menu entrée/s                                                                     | Menu entrée/sortie - Afficheur des sorties numériques (6) |                                                                                                    |         |  |  |  |
|-----------------------------------------------------------------------------------|-----------------------------------------------------------|----------------------------------------------------------------------------------------------------|---------|--|--|--|
|                                                                                   |                                                           | Affichage/Paramètre                                                                                                    | Default |  |  |  |
| Sorties<br>PCO5<br>NO16:VSBP2<br>ouvert<br>NO17:Resistance antigel<br>ouvert<br>B | A                                                         | Sortie numérique NO16 : cette valeur (visible si : l'unité est une pompe à chaleur<br>et elle prévoit deux circuits) représente l'état de la sortie numérique raccordée à<br>la vanne solenoïde de bypass sur le détendeur thermostatique du circuit 2 qui<br>peut être le suivant :<br>• OUVERT : vanne inactive ;<br>• FERMÉ : vanne active |         |  |  |  |
| NO18:Pompe 2:<br>ouvert- C                                                        | В                                                         | Sortie numérique NO17 : cette valeur représente l'état de la sortie numé-<br>rique raccordée à la résistance antigel qui peut être le suivant :<br>• OUVERT : résistance inactive ;<br>• FERMÉ : résistance active                                                                                                    |         |  |  |  |
|                                                                                   | С                                                         | Entrée numérique NO18 : cette valeur (visible si la deuxième pompe est<br>présente) représente l'état de la sortie numérique raccordée à la pompe 2<br>qui peut être le suivant :<br>• OUVERT : pompe 1 inactive ;<br>• FERMÉ : pompe 1 active                                                                                                |         |  |  |  |

| Menu des ENTRÉES/SORTIES - Écran des sorties analogiques |   |                                                                                                    |         |  |
|----------------------------------------------------------|---|----------------------------------------------------------------------------------------------------|---------|--|
|                                                          |   | Affichage/Paramètre                                                                                                    | Default |  |
| Entrees<br>PCO5                                          | A | Ventilateurs modulants 1 : cette valeur indique le signal (représenté en valeurs de 1 à 1000) appliqué au contrôle des ventilateurs modulants 1                                                                                      |         |  |
| Y1=DCP1 0 ↔ A<br>Y2=DCP2 0 ↔ B                           | В | Ventilateurs modulants 2 : cette valeur indique le signal (représenté en valeurs de 1 à 1000) appliqué au contrôle des ventilateurs modulants 2                                                                                      |         |  |
| Y3=DCP3 0 • C<br>Y4= 0 • D<br>Y5= 0 • E                  | С | Ventilateurs modulants 1+2 ou 3 : cette valeur indique le signal (repré-<br>senté en valeurs de 1 à 1000) appliqué au contrôle des ventilateurs<br>modulants 1 + ventilateurs modulants 2 ou ventilateurs modulants 3                |         |  |
|                                                          | D | Ventilateurs modulants 1 (uniquement NRB) : cette valeur indique le signal (représenté en valeurs de 1 à 1000) appliqué au contrôle des ven-<br>tilateurs modulants du circuit 1, qui s'éteignent en cas de basses tempé-<br>ratures |         |  |
|                                                          | E | Ventilateurs modulants 2 (uniquement NRB) : cette valeur indique le signal (représenté en valeurs de 1 à 1000) appliqué au contrôle des ven-<br>tilateurs modulants du circuit 2, qui s'éteignent en cas de basses tempé-<br>ratures |         |  |

| Menu Marche/Arrêt - Allumage ou extinction de l'unité |                                                                                                    |                                                                                                    |         |  |
|-------------------------------------------------------|----------------------------------------------------------------------------------------------------|----------------------------------------------------------------------------------------------------|---------|--|
|                                                       |                                                                                                    | Affichage/Paramètre                                                                                                    | Default |  |
| On/Off General<br>Installation                        | État actuel : cette va<br>• ACTIVÉ : unité allur                                                                          | aleur indique l'état actuel de l'unité :<br>mée ;                                                                                                    |         |  |
| Off General - 🗛                                       | <ul> <li>ARRÊT GÉNÉRAL : u</li> <li>ARRÊT POUR ALAR</li> </ul>                                                            | unité en stand-by ;<br>/ME : unité en stand-by à cause d'une alarme ;                                                                                                    |         |  |
| Activation generale:                                  | ARRÊT DEPUIS BMS     ARRÊT DEPUIS HC                                                                                      | S : unité en stand-by éteinte par le système BMS ;<br>DRLOGE : unité en stand-by éteinte par les réglages                                                                                        |         |  |
| NO                                                    | contenus dans la pro<br>• ARRÊT DEPUIS EN<br>numérique (entrée r<br>• ARRÊT DEPUIS AFI<br>nal ;<br>• ANTIGEL : unité allu | ogrammation horaire ;<br>IT. NUM. : unité en stand-by éteinte depuis l'entrée<br>numérique ID8) ;<br>FICHEUR : unité en stand-by éteinte depuis le termi-<br>umée par force pour éviter le gel ; |         |  |
| Paramètres modifiables par l'utilisateur              | Allumage ou extin<br>faudra modifier ce p<br>• OUI : unité allumée<br>• NON : unité éteinte                               | <b>action de l'unité :</b> pour allumer ou éteindre l'unité, il<br>paramètre :<br>e ;<br>e                                                                                                    |         |  |

MENU INSTALLATION

8.

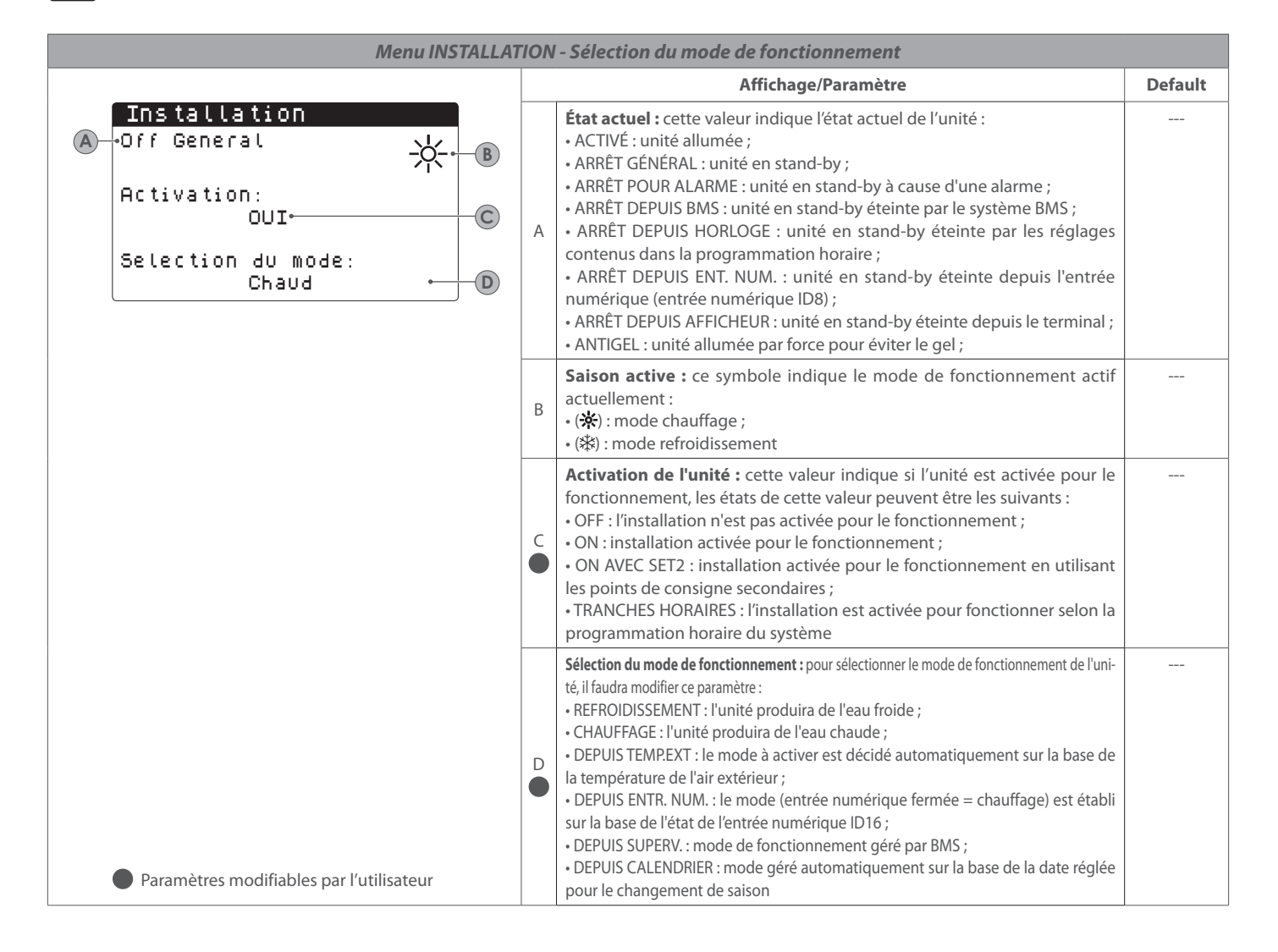

### Menu INSTALLATION - Réglage des valeurs pour les points de consigne principaux Affichage/Paramètre Default Installation Point de consigne principal de refroidissement : cette valeur représente le point А ----de consigne de service principal utilisé avec le mode refroidissement Consigne 1 Point de consigne principal de chauffage : cette valeur représente le point de \_\_\_\_ 7.0°C+A \* consigne de service principal utilisé avec le mode chauffage 45.0°C+® <u>-%</u>-В Paramètres modifiables par l'utilisateur

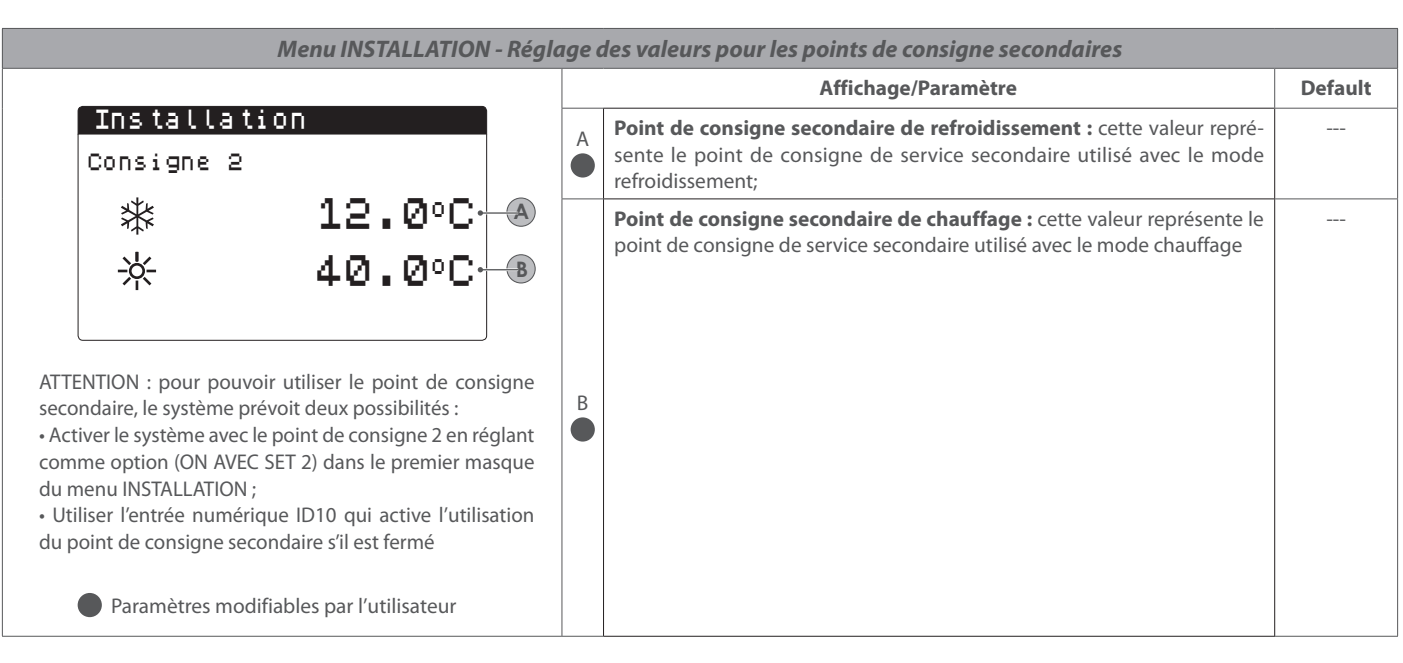

| Menu INSTALLATION - Réglage des tranches horaires (A) et (B)                                                                                                    |   |                                                                                                    |         |  |  |
|----------------------------------------------------------------------------------------------------|---|----------------------------------------------------------------------------------------------------|---------|--|--|
|                                                                                                    |   | Affichage/Paramètre                                                                                                    | Default |  |  |
| Installation<br>Tranches horaires<br>Jour LUNEDI A                                                                                                    | A | <b>Jour à régler :</b> cette valeur indique le jour de la semaine auquel les données affi-<br>chées actuellement font référence pour les deux premières tranches horaires (a)<br>et (b) ; cette valeur peut être un jour quelconque de la semaine ou un jour FÉRIÉ                                                                          |         |  |  |
| B a 08:00 ,10:00 ON . D                                                                                                    | B | Horaire de début de la tranche (a) : cette valeur indique l'heure de début de la première tranche horaire                                                                                                    |         |  |  |
| E b.11:00 12:00 OFF € 6                                                                                                    | C | Horaire de début de la tranche (b) : cette valeur indique l'heure de fina-<br>lisation de la première tranche horaire                                                                                                    |         |  |  |
| ATTENTION :<br>• toutes les fenêtres qui contiennent les réglages sur<br>les tranches horaires ne seront visibles que si elles<br>sont activées dans la page principale du menu INS- | D | Action à associer à la tranche horaire (a) : cette valeur indique l'ac-<br>tion réalisée pendant la première tranche horaire ; les actions à réaliser<br>peuvent être les suivantes :<br>• ON : unité active avec point de consigne principal ;<br>• SET2 : unité active avec point de consigne secondaire ;<br>• OFF : unité en stand-by ; |         |  |  |
| <ul> <li>TALLATION (Activation = TRANCHES HORAIRES)</li> <li>les valeurs saisies pour les tranches horaires (a) et (b)</li> </ul>                                                    | E | Horaire de début de la tranche (b) : cette valeur indique l'heure de début de la deuxième tranche horaire                                                                                                    |         |  |  |
| $\mathbf{B} < \mathbf{C} < \mathbf{E} < \mathbf{F}$                                                                                                    | F | Horaire de début de la tranche (b) : cette valeur indique l'heure de fina-<br>lisation de la deuxième tranche horaire                                                                                                    |         |  |  |
| REMARQUE : en dehors des 4 tranches horaires possibles,<br>l'installation sera maintenue éteinte<br>Paramètres modifiables par l'utilisateur                                         | G | <ul> <li>Action à associer à la tranche horaire (b) : cette valeur indique l'action réalisée pendant la deuxième tranche horaire ; les actions à réaliser peuvent être les suivantes :</li> <li>ON : unité active avec point de consigne principal ;</li> <li>SET2 : unité active avec point de consigne secondaire ;</li> </ul>            |         |  |  |
| · · · · ·                                                                                                    |   | • OFF : unité en stand-by ;                                                                                                    |         |  |  |

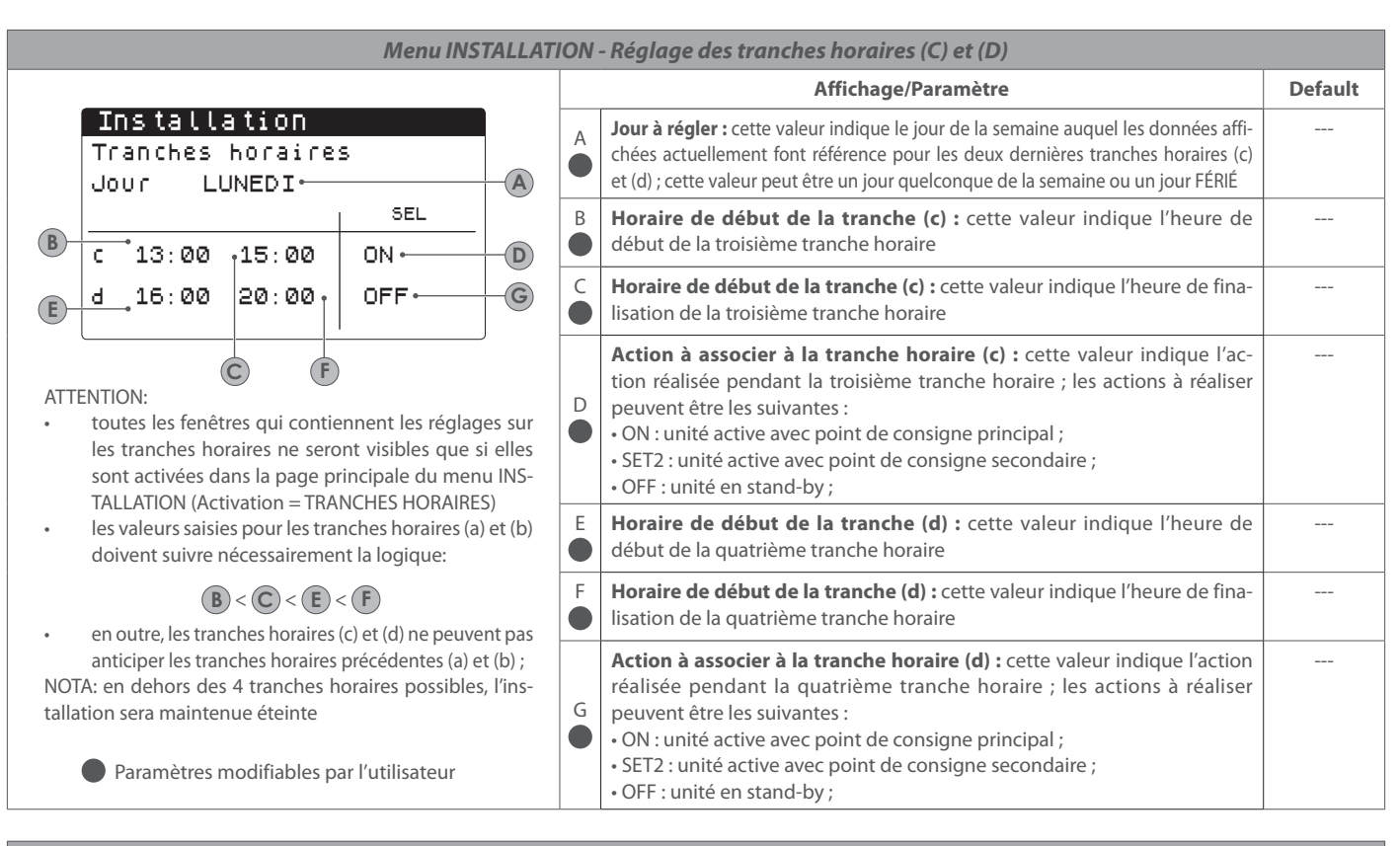

### Menu INSTALLATION - Fonction copie des réglages horaires

|                                                                                                    |   | Affichage/Paramètre                                                                                                    | Default |
|----------------------------------------------------------------------------------------------------|---|----------------------------------------------------------------------------------------------------|---------|
| Installation<br>Tranches horaires<br>Jour lundi • A<br>Copier vers No• C                                                                                                    | A | Jour depuis lequel copier : cette valeur indique le jour depuis lequel on sou-<br>haite copier les réglages horaires des 4 tranches horaires                                                                                                    |         |
| B                                                                                                    | в | <b>Jour auquel copier :</b> cette valeur indique le jour auquel copier les réglages sélectionnés ; les tranches horaires du jour pris comme référence peuvent être copiées dans un autre jour quelconque de la semaine, être copiées dans tous les jours restants ou uniquement dans les jours fériés |         |
| ATTENTION : toutes les fenêtres qui contiennent les ré-<br>glages sur les tranches horaires ne seront visibles que si<br>elles sont activées dans la page principale du menu INS-<br>TALLATION (Activation = TRANCHES HORAIRES)<br>Paramètres modifiables par l'utilisateur | C | <b>Réalisation de la copie :</b> la copie du jour sélectionné au/aux jour/s demandés s'effectue en modifiant cette valeur                                                                                                    |         |

| Menu INSTALLATION - Réglages de la commutation sur la base de la température extérieure                                                                                                    |   |                                                                                                    |         |  |
|----------------------------------------------------------------------------------------------------|---|----------------------------------------------------------------------------------------------------|---------|--|
|                                                                                                    |   | Affichage/Paramètre                                                                                                    | Default |  |
| Froid/Chaud<br>Select. Froid/Chaud on<br>Temperature exterieure<br>Cons.ON refr. 23.0°C• A<br>Cons.ON chauff. 18.0°C• B                                                                                                    | A | Seuil de température pour le refroidissement : cette valeur indique la température de l'air extérieur au-dessus de laquelle le mode refroidissement est activé |         |  |
| ATTENTION : cette fenêtre ne sera visible que si le mode<br>géré automatiquement sur la base de la température de<br>l'air extérieur (Sélection du mode = DEPUIS TEMP. EXT.)<br>n'est sélectionné dans la page principale du menu INS-<br>TALLATION<br>Paramètres modifiables par l'utilisateur | в | Seuil de température pour le chauffage : cette valeur indique la température de l'air extérieur au-dessous de laquelle le mode chauffage est activé            |         |  |

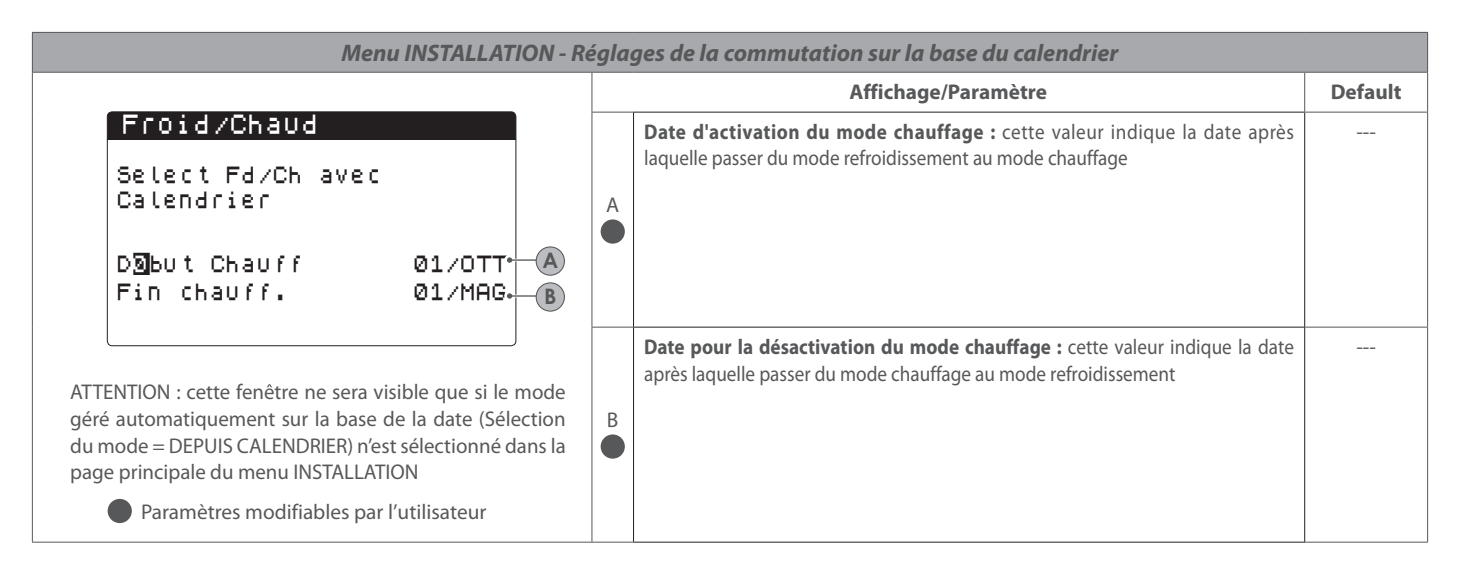

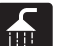

9.

# MENU RÉCUPÉRATION (SUR LES UNITÉS AVEC RÉCUPÉRATION)

| Menu RÉCUPÉRATION - Active la récupération totale                                 |   |                                                                                                    |         |
|-----------------------------------------------------------------------------------|---|----------------------------------------------------------------------------------------------------|---------|
|                                                                                   |   | Affichage/Paramètre                                                                                                    | Default |
| Cote Recuperation                                                                 | А | État : cette valeur indique l'état actuel de la récupération                                                                                                    |         |
| Off General     Abilitazione:     SI     Paramètres modifiables par l'utilisateur | B | Activation : cette valeur indique le mot de passe à utiliser pour accéder au menu<br>installateur ; nous rappelons que pour l'accès, la valeur à saisir est la valeur par<br>défaut (0000) |         |
|                                                                                   |   |                                                                                                    |         |

| Cote Recuperation   Consigne 1:   45.0°C     Paramètres modifiables par l'utilisateur     A     Math     Affichage/Paramètre     Default     Ontide consigne récupération totale : cette valeur indique le point de consigne de travail de la récupération totale. La récupération totale se règle avec la sonde en entrée | Menu RECUPERATION - Configure le point de consigne de travail pour la récupération totale |                                                                                                    |         |  |  |
|----------------------------------------------------------------------------------------------------|-------------------------------------------------------------------------------------------|----------------------------------------------------------------------------------------------------|---------|--|--|
| Cote Recuperation         Consigne 1:         45.0°         45.0°         A         Paramètres modifiables par l'utilisateur                                                                                                    |                                                                                           | Affichage/Paramètre                                                                                                    | Default |  |  |
|                                                                                                    | Cote Recuperation<br>Consigne 1:<br>45.0 °C<br>Paramètres modifiables par l'utilisateur   | Point de consigne récupération totale : cette valeur indique le point de consigne de travail de la récupération totale. La récupération totale se règle avec la sonde en entrée         A |         |  |  |

| Menu INSTALLATEUR - Saisie du mot de passe pour accéder au menu |   |                                                                                                    |         |  |
|-----------------------------------------------------------------|---|----------------------------------------------------------------------------------------------------|---------|--|
|                                                                 |   | Affichage/Paramètre                                                                                                    | Default |  |
| Inserer mot de passe                                            | A | Mot de passe d'accès au menu : cette valeur indique le mot de passe à utiliser<br>pour accéder au menu INSTALLATEUR ; il faut rappeler que pour accéder, la valeur<br>à saisir est celle par défaut (0000) | 0000    |  |
| Paramètres modifiables par l'utilisateur                        |   |                                                                                                    |         |  |

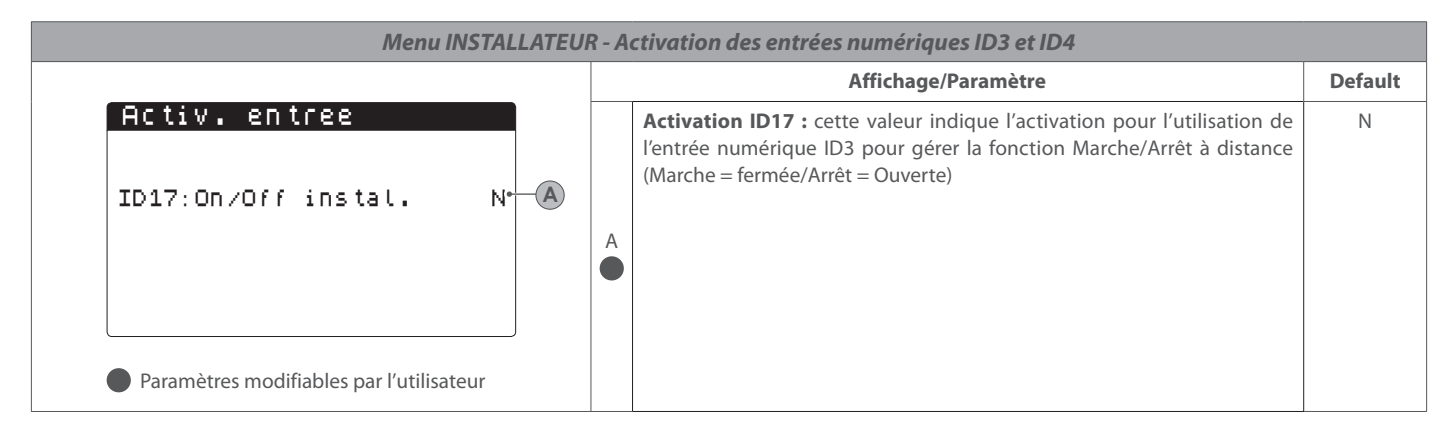

| Menu INSTALLATEUR - Gère le système de supervision BMS                                                                                        |   |                                                                                                    |         |  |
|----------------------------------------------------------------------------------------------------|---|----------------------------------------------------------------------------------------------------|---------|--|
|                                                                                                    |   | Affichage/Paramètre                                                                                                    | Default |  |
| Installateur<br>Superviseur BMS1<br>Protocole: MODBUS <sup>*</sup> A<br>Vitesse: 19200 baud <sup>*</sup> B<br>StopBits: 2* C<br>Adresse: 1* D | A | Sélectionner protocole : cette valeur indique le protocole utilisé pour<br>communiquer avec le système de supervision BMS ; les protocoles com-<br>patibles sont :<br>• MODBUS : protocole Modbus/rs485 ;<br>• CAREL : protocole pour extensions ;<br>• pCOWEB : protocole pour extensions pCOWEB ;<br>• LON : protocole pour extension LON<br>• MODBUS EXT : Modbus en version étendue avec plusieurs adresses<br>disponibles. Sélectionner ce protocole pour avoir les mêmes adresses<br>disponibles sur BMS2 pour AerWeb ou autre superviseur. | MODBUS  |  |
|                                                                                                    | B | Vitesse de transmission : cette valeur indique la vitesse configurée pour la communication série                                                                                                    | 19200   |  |
|                                                                                                    | C | <b>Bits d'arrêt :</b> cette valeur indique le nombre de bits utilisés pour définir le bit d'arrêt dans la communication série                                                                                                    | 2       |  |
| Paramètres modifiables par l'utilisateur                                                                                                    | D | <b>Adresse :</b> cette valeur indique l'adresse attribuée au système de supervision BMS vers laquelle seront effectuées les communications                                                                                                    | 1       |  |

|                                                                                               |   | Affichage/Paramètre                                                                                                    | Default |
|-----------------------------------------------------------------------------------------------|---|----------------------------------------------------------------------------------------------------|---------|
| Superviseur:<br>Activation ete/hiver<br>depuis supervision: OUI+-A                            | A | Activation de la commutation depuis BMS0: cette valeur indique la possibilité d'activer ou non la commutation à distance en utilisant le BMS pour régler le mode de fonctionnement | OUI     |
| Activation On-Off unit<br>depuis supervision: OUI<br>Paramètres modifiables par l'utilisateur | в | Activation Marche/Arrêt depuis BMS : cette valeur indique la possibili-<br>té d'activer ou non la commande d'allumage et d'extinction de l'unité à<br>distance en utilisant le BMS | OUI     |

|                                                                                        |    |   | Affichage/Paramètre                                                                                                    | Defau |
|----------------------------------------------------------------------------------------|----|---|----------------------------------------------------------------------------------------------------|-------|
| Installateur<br>AerWeb300 BM55<br>Adresse:<br>Paramètres modifiables par l'utilisateur | 1. | A | Adresse : cette valeur indique l'adresse assignée au système de supervision secondaire (il faut rappeler que ce système est basé sur une liaison série non optocouplée, les distances disponibles pour le branchement sont donc inférieures par rapport à celles de la liaison série principale) vers lequel les communications seront effectuéesREMARQUE : l'utilisation de la deuxième liaison série est supposée pour la gestion d'un dispositif de transmission via web (AerWeb300), cependant la liaison série peut gérer un deuxième système de supervision superposé à celui principal (BMS1) | 1     |

| Menu INSTALLATEUR - Sélection des réglages pour la production d'eau                                      |   |                                                                                                    |                |
|----------------------------------------------------------------------------------------------------|---|----------------------------------------------------------------------------------------------------|----------------|
|                                                                                                    |   | Affichage/Paramètre                                                                                                    | Default        |
| Installateur<br>Reglage avec sonde<br>de temperature:<br>sortie (U2)•••••••••••••••••••••••••••••••••••• | A | <ul> <li>Sonde pour réglage : cette valeur indique la sonde sur laquelle le système effectue son réglage de la production d'eau ; les valeurs peuvent être :</li> <li>SORTIE (U2) : la sonde utilisée pour régler la production d'eau est celle placée en sortie de l'échangeur à plaques ;</li> <li>ENTRÉE (U1) : la sonde utilisée pour régler la production d'eau est celle placée en entrée de l'échangeur à plaques ;</li> <li>SONDE SORTIE COMMUNE (U3 uPC) : la sonde utilisée pour régler la production d'eau est celle placée dans la sortie commune s'il y a deux échangeurs à plaques ;</li> <li>ATTENTION : en cas de sélectionner le réglage basé sur l'entrée, pour régler un point de consigne de service correct, il faudra considérer l'addition ou la soustraction (sur la base du type de fonctionnement à chaud ou à froid) du différentiel sur la production d'eau au point de consigne de service</li> </ul> | SORTIE<br>(U2) |
|                                                                                                    | в | Type de réglage : cette valeur indique la logique utilisée pour la gestion du réglage ; les valeurs peuvent être :         • PROP+INT : elle applique le contrôle proportionnel plus intégral ;         • PROP : elle applique uniquement le contrôle proportionnel                                                                                                    | PROP+INT       |
| Paramètres modifiables par l'utilisateur                                                                 | C | <b>Temps intégral :</b> cette valeur indique le temps intégral à ajouter au contrôle pro-<br>portionnel (si le type de réglage proportionnel + intégral a été sélectionné)                                                                                                    | 600s           |

| Menu INSTALLATEU                                               | Menu INSTALLATEUR - Réglage des paramètres pour le réglage à froid |                                                                                                    |                  |  |  |
|----------------------------------------------------------------|--------------------------------------------------------------------|----------------------------------------------------------------------------------------------------|------------------|--|--|
|                                                                |                                                                    | Affichage/Paramètre                                                                                                    | Default          |  |  |
| Reglage<br>Froid<br>consigne fixe ←A<br>Differentiel: 5.0°C← B | A                                                                  | <ul> <li>Type de point de consigne : cette valeur indique la logique utilisée pour la gestion du point de consigne de service ; les états peuvent être les suivants :</li> <li>POINT DE CONSIGNE FIXE : le système utilisera comme point de consigne de service les valeurs réglées par l'utilisateur dans les fenêtres du menu INSTALLATION (point de consigne principal et secondaire) ;</li> <li>COURBE CLIMATIQUE : le point de consigne de service sera calculé automatiquement sur la base des données saisies dans la courbe climatique</li> </ul> | CONSIGNE<br>FIXE |  |  |
| Paramètres modifiables par l'utilisateur                       | в                                                                  | <b>Différentiel:</b> cette valeur indique le différentiel appliqué entre l'entrée et la sortie d'eau ; cette valeur dépend de la valeur de débit à laquelle l'installation fonctionnera                                                                                                    | 5.0°C            |  |  |

|                                                                 |   | Affichage/Paramètre                                                                                                    | Default          |
|-----------------------------------------------------------------|---|----------------------------------------------------------------------------------------------------|------------------|
| Reglage<br>Chaud<br>consigne fixe - A<br>Differentiel: 3.0°C- B | A | <ul> <li>Type de point de consigne : cette valeur indique la logique utilisée pour la gestion du point de consigne de service ; les états peuvent être les suivants :</li> <li>POINT DE CONSIGNE FIXE : le système utilisera comme point de consigne de service les valeurs réglées par l'utilisateur dans les fenêtres du menu INSTALLATION (point de consigne principal et secondaire) ;</li> <li>COURBE CLIMATIQUE : le point de consigne de service sera calculé automatiquement sur la base des données saisies dans la courbe climatique</li> </ul> | CONSIGNE<br>FIXE |
| Paramètres modifiables par l'utilisateur                        | B | <b>Différentiel :</b> cette valeur indique le différentiel appliqué entre l'entrée et la sortie d'eau ; cette valeur dépend de la valeur de débit à laquelle l'installation fonctionnera                                                                                                    | 5.0°C            |

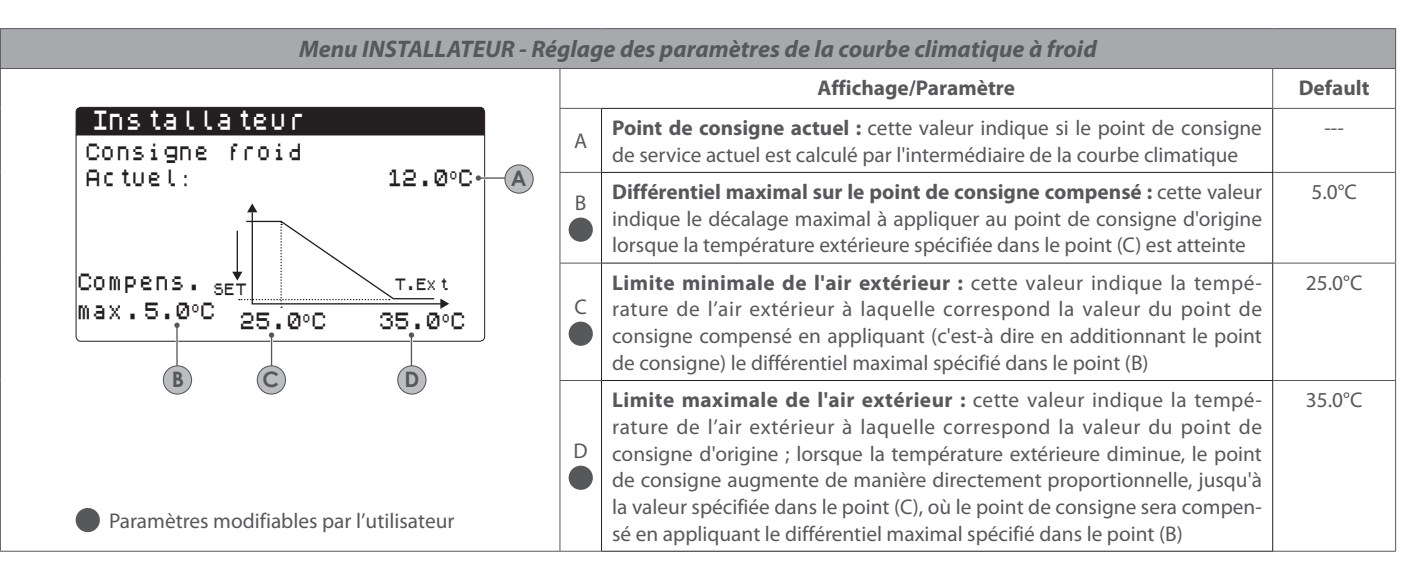

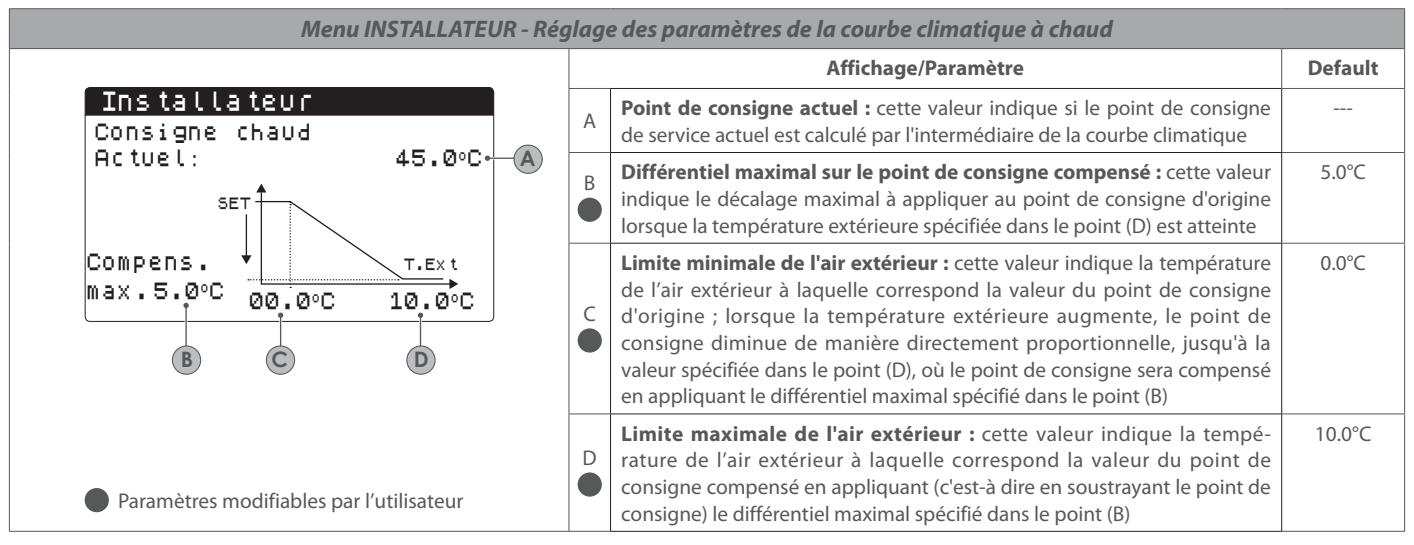

| Menu INSTALLATEUR - Configuration de l'alarme antigel du système |   |                                                                                                    |         |  |
|------------------------------------------------------------------|---|----------------------------------------------------------------------------------------------------|---------|--|
|                                                                  |   | Affichage/Paramètre                                                                                                    | Default |  |
| Config.Alarmes<br>Alarme antigel<br>evap.                        | A | Seuil d'activation de l'alarme antigel (évaporateur) : cette valeur indique la tem-<br>pérature de l'eau en entrée ou en sortie (en fonction du type de régulation sélec-<br>tionné) au-dessous de laquelle l'alarme antigel s'active                                      | 3.0°C   |  |
| Sevil: 3.0°C A<br>Differentiel: 1.0°C B                          | в | Différentiel alarme antigel : cette valeur indique le différentiel à appliquer<br>au seuil d'activation antigel ; quand la température de l'eau (en entrée ou<br>en sortie) sera supérieure à la valeur de seuil plus le différentiel, l'alarme<br>antigel sera désactivée | 3.0°C   |  |
| Forcage pompes: OUI• C                                           | C | Forçage des pompes allumées : en modifiant cette valeur, il est possible de décider si activer ou désactiver automatiquement les pompes durant l'alarme antigel                                                                                                    | SI      |  |

|                                                                                   |   |   | Affichage/Paramètre                                                                                                    | Default |
|-----------------------------------------------------------------------------------|---|---|----------------------------------------------------------------------------------------------------|---------|
| Config.Alarmes<br>Alarme antigel<br>cond.<br>Seuil: 3.0°C°<br>Differentiel: 1.0°C | A | A | Seuil d'activation de l'alarme antigel (condenseur) : cette valeur indique la température de l'eau en entrée ou en sortie (en fonction du type de régulation sélectionné) au-dessous de laquelle l'alarme antigel s'active                                                 | 3.0°C   |
| Paramètres modifiables par l'utilisateur                                          |   | в | Différentiel alarme antigel : cette valeur indique le différentiel à appliquer<br>au seuil d'activation antigel ; quand la température de l'eau (en entrée ou<br>en sortie) sera supérieure à la valeur de seuil plus le différentiel, l'alarme<br>antigel sera désactivée | 3.0°C   |

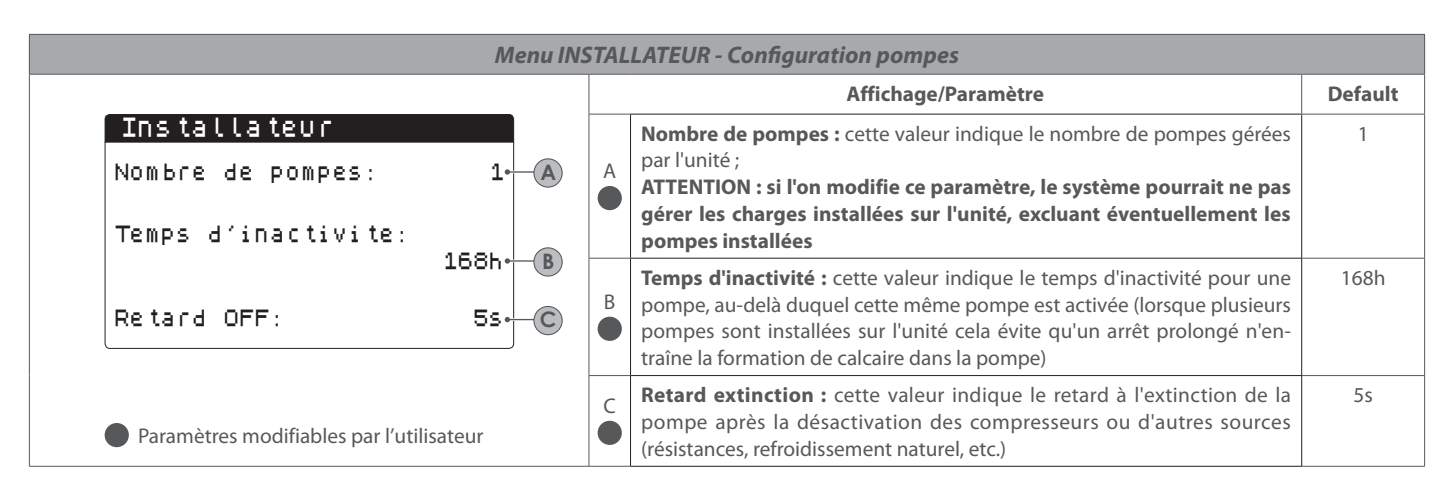

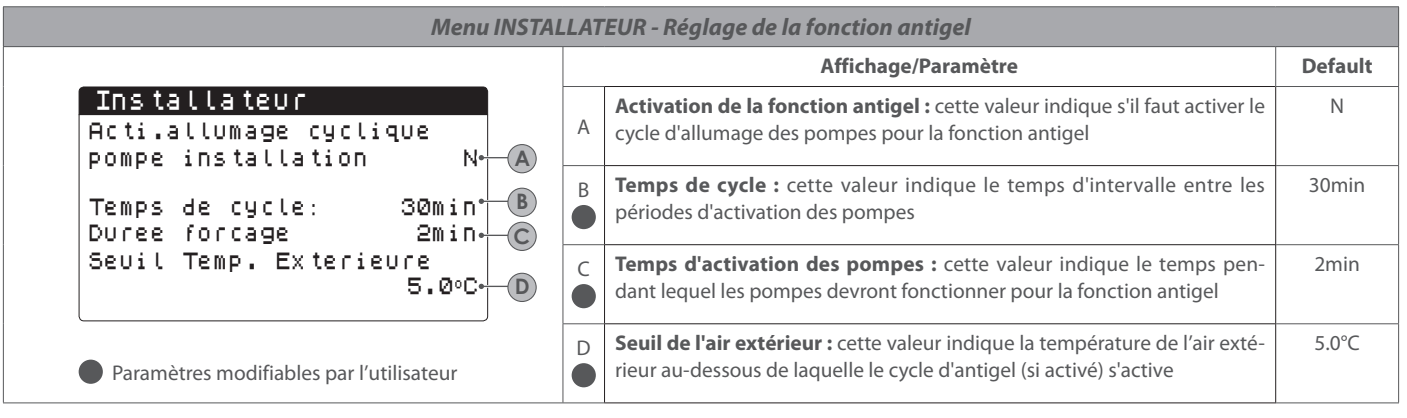

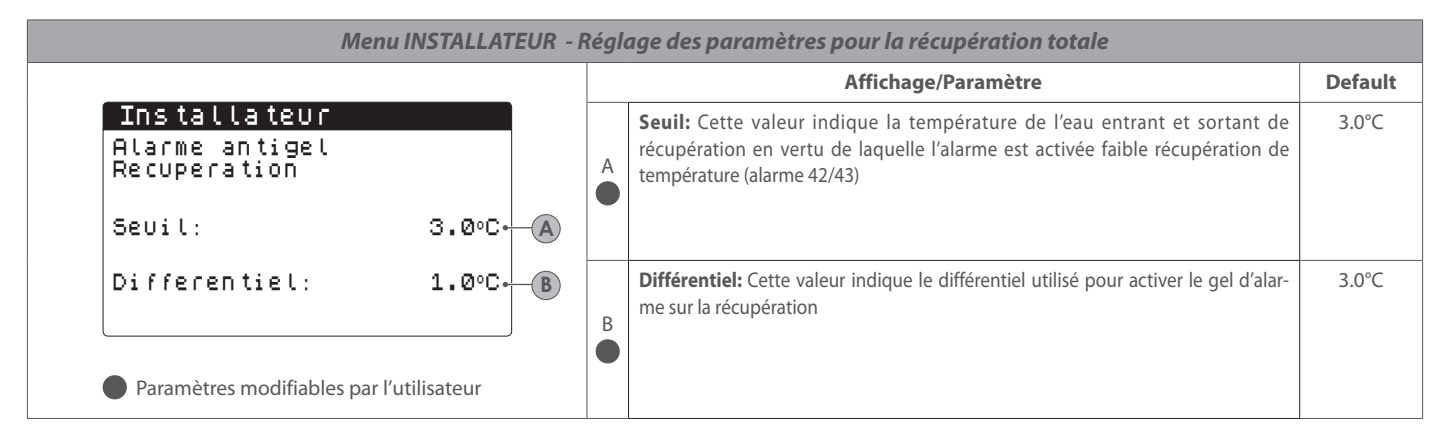

| Menu INSTALLATEUR - Réglage de la fonction antigel des ventilateurs |   |                                                                                                    |         |  |
|---------------------------------------------------------------------|---|----------------------------------------------------------------------------------------------------|---------|--|
|                                                                     |   | Affichage/Paramètre                                                                                                    | Default |  |
| Ventilateurs<br>Prevention neige Vent                               | A | Activation antigel des ventilateurs : cette valeur indique s'il faut activer la fonction antigel sur les ventilateurs                                                       | SI      |  |
| Activation: OUI• A<br>Temp.exter.: 1.0°C• B                         | B | Seuil de l'air extérieur : cette valeur indique la température de l'air<br>extérieur au-dessous de laquelle le cycle d'antigel sur les ventilateurs (si<br>activé) s'active | 1.0°C   |  |
| P∑riode off: 120min+⊂C<br>Periode on: 30sD                          | C | <b>Temps d'arrêt :</b> cette valeur indique le temps d'intervalle entre les périodes d'activation des ventilateurs pendant la fonction antigel                              | 120min  |  |
| Paramètres modifiables par l'utilisateur                            | D | <b>Temps d'activation des ventilateurs :</b> cette valeur indique le temps pendant lequel les ventilateurs devront fonctionner pour la fonction antigel                     | 30s     |  |

| Menu INSTALLATEUR - Réglage de                                                         | u foncti | onnement des pompes pendant l'utilisation de la résistance antigel                                                                                        |         |
|----------------------------------------------------------------------------------------|----------|----------------------------------------------------------------------------------------------------|---------|
|                                                                                        |          | Affichage/Paramètre                                                                                                    | Default |
| Resistance antigel<br>Forcage pompes: OUI+<br>Paramètres modifiables par l'utilisateur | A        | Consentement pompe : cette valeur indique s'il faut activer les pompes du système pendant le fonctionnement de la résistance électrique antigel         A | NON     |

| Menu INSTALLATEUR - Réglage de l'entrée multifonction                                   |                                                                                                    |           |  |  |
|-----------------------------------------------------------------------------------------|----------------------------------------------------------------------------------------------------|-----------|--|--|
|                                                                                         | Affichage/Paramètre                                                                                                    | Default   |  |  |
| Entree Multifonction<br>U10: Config. entree:<br>consigne variable · A<br>Type: 0-10V· B | <ul> <li>Fonction entrée multifonction : cette valeur indique la fonction à assigner l'entrée multifonction U10 ; les états peuvent être les suivants :         <ul> <li>ABSENTE : l'entrée multifonction est désactivée ;</li> <li>LIMITATION DE PUISSANCE : l'entrée U10 est utilisée pour limiter la puissance l'unité de manière proportionnelle au signal appliqué à l'entrée U10 (la configution de la plage de puissance gérée est disponible dans la fenêtre suivante, en d'activer cette option) ;</li> <li>POINT DE CONSIGNE VARIABLE : l'entrée U10 est utilisée pour varier le point consigne de l'unité de manière proportionnelle au signal appliqué à l'entrée L (la configuration de la plage de variation du point de consigne est disponi dans la fenêtre suivante, en cas d'activer cette option) ;</li> </ul> </li> <li>ATTENTION : si l'entrée multifonction est activée dans le menu entrée sities, une fenêtre avec l'état de l'entrée U10 sera affichée</li> </ul> | à ABSENTE |  |  |
|                                                                                         | <b>Type :</b> cette valeur indique le type de signal appliqué à l'entrée multifonction ;<br>états peuvent être les suivants :                                                                                                    | es 0-10V  |  |  |
| Paramètres modifiables par l'utilisateur                                                | • NTC : signal en entrée NTC ;     • 4-20mA : signal en entrée 4-20mA                                                                                                    |           |  |  |

|                                                |                                |   | Affichage/Paramètre                                                                                                    | Defaul |
|------------------------------------------------|--------------------------------|---|----------------------------------------------------------------------------------------------------|--------|
| Entree Multifor<br>Limitation de p<br>Minimum: | oction<br>Puissance<br>Ø%•—(A) | A | Limite minimale de puissance : cette valeur indique le niveau minimal de puissance pouvant être atteint en fonction du signal en entrée | 0%     |
| Maximum:                                       | 100% B                         | В | Limite maximale de puissance : cette valeur indique le niveau maximal de puissance pouvant être atteint en fonction du signal en entrée | 100%   |

| Menu INSTALLATEUR - Configuration du point de consigne variable par entrée multifonction (si la fonction est activée)       |   |                                                                                                    |         |  |  |
|----------------------------------------------------------------------------------------------------|---|----------------------------------------------------------------------------------------------------|---------|--|--|
|                                                                                                    |   | Affichage/Paramètre                                                                                                    | Default |  |  |
| Entree Multifonction<br>consigne variable<br>En mode:<br>Froid Chaud<br>Min: 7.0°C Min: 45.0°C<br>B Max: 11.0°C Max: 50.0°C | A | <b>Point de consigne à froid minimal :</b> cette valeur indique le point de consigne à froid minimal réglé en fonction du signal en entrée (sur l'entrée multifonction U10) | 7.0°C   |  |  |
|                                                                                                    | B | <b>Point de consigne à froid maximal :</b> cette valeur indique le point de consigne à froid maximal réglé en fonction du signal en entrée (sur l'entrée multifonction U10) | 7.0°C   |  |  |
|                                                                                                    | C | <b>Point de consigne à chaud minimal :</b> cette valeur indique le point de consigne à chaud minimal réglé en fonction du signal en entrée (sur l'entrée multifonction U10) | 7.0°C   |  |  |
| Paramètres modifiables par l'utilisateur                                                                                    | D | <b>Point de consigne à chaud maximal :</b> cette valeur indique le point de consigne à chaud maximal réglé en fonction du signal en entrée (sur l'entrée multifonction U10) | 7.0°C   |  |  |

|                                           |   | Affichage/Paramètre                                                                                                    | Default |
|-------------------------------------------|---|----------------------------------------------------------------------------------------------------|---------|
| Entree Multifonction<br>Configuration NTC | A | <b>Signal NTC minimal :</b> cette valeur indique la température minimale (signal NTC) à laquelle doit correspondre la valeur minimale pour la fonction réglée sur l'entrée multifonction (limitation de puissance ou point de consigne variable) | 7°C     |
| 1inimale temp.: 7.0°C• ▲                  |   |                                                                                                    |         |
| aximum temp.: 11.0°C-B                    | В | <b>Signal NTC maximal :</b> cette valeur indique la température maximale (signal NTC) à laquelle doit correspondre la valeur maximale pour la fonction réglée sur l'entrée multifonction (limitation de puissance ou point de consigne variable) | 7°C     |

| Menu INSTALLATEUR - Configuration du fonctio                            | onne   | ment silencieux nocturne (uniquement si l'accessoire DCPX est pré                                                                                                    | sent)   |
|-------------------------------------------------------------------------|--------|----------------------------------------------------------------------------------------------------|---------|
|                                                                         |        | Affichage/Paramètre                                                                                                    | Default |
| Ventilateurs<br>Controle d'une nuit<br>d'une nuit NO- A<br>On: 21:00- B | A      | Activer le fonctionnement silencieux nocturne : cette valeur indique si<br>activer la fonction night mode ; cette fonction active un fonctionnement<br>silencieux durant la tranche horaire spécifiée dans les paramètres sui-<br>vants | NO      |
| Off: 8:00-C<br>Cooling VMax: 6.0V-D                                     | B      | Début de tranche horaire de fonction night mode : si le fonctionnement<br>silencieux nocturne est actif, ce paramètre indique l'horaire après lequel<br>ce fonctionnement sera activé                                                   |         |
| FreeCool, Vmax: 6.00-E                                                  | C<br>• | Fin de tranche horaire de fonction night mode : si le fonctionnement silencieux nocturne est actif, ce paramètre indique l'horaire après lequel ce fonctionnement sera désactivé                                                        |         |
|                                                                         | D      | Cooling VMax : si le fonctionnement silencieux nocturne est actif, ce<br>paramètre indique la tension maximum appliquée en volts au contrôle<br>de condensation froid                                                                   |         |
| Paramètres modifiables par l'utilisateur                                | E      | Free cooling VMax : si le fonctionnement silencieux nocturne est actif, ce paramètre indique la tension maximum appliquée en volts au contrôle de condensation en free cooling                                                          |         |

| Menu INSTALLATEUR - Gestion des résistances électriques complémentaires |   |                                                                                                    |         |
|-------------------------------------------------------------------------|---|----------------------------------------------------------------------------------------------------|---------|
|                                                                         |   | Affichage/Paramètre                                                                                                    | Default |
| Installateur<br>Radiat.supplementaires<br>Nombre: Ø-—A                  | A | Nombre de résistances électriques installées : cette valeur indique le<br>nombre de résistances électriques installées (minimum zéro, maximum<br>trois)                                                                                                    | 0       |
| Puissance:<br>10%-B                                                     | в | Pourcentage de puissance par rapport au système : cette valeur spécifie<br>le pourcentage de puissance de la résistance individuelle par rapport à la<br>puissance totale de l'unité ;<br>ATTENTION ! afin de permettre une gestion correcte des résistances<br>électriques dans le système, toutes les résistances doivent avoir la même<br>puissance ; de plus, nous rappelons que la puissance maximale de la<br>résistance individuelle gérée par le système est équivalente à 50 % de la<br>puissance nominale de l'unité | 10%     |
| Paramètres modifiables par l'utilisateur                                |   | ATTENTION ! Pour gérer les résistances complémentaires sur les modèles<br>NRK, il faut prévoir l'accessoire VMF-CRP                                                                                                    |         |

| Menu INSTALLATION - Activation chaudière               |   |                                                                                                    |         |  |
|--------------------------------------------------------|---|----------------------------------------------------------------------------------------------------|---------|--|
|                                                        |   | Affichage/Paramètre                                                                                                    | Default |  |
| Installateur<br>Chaudiere en remplacem<br>Enable: NO+( | A | <ul> <li>Permettre le remplacement de la chaudière: Ce paramètre spécifie s'il faut activer la chaudière lorsque la température extérieure est inférieure à la valeur de «remplacement» spécifiée dans la fenêtre suivante, ou dans le cas où la pompe à chaleur est en "alarme complet"</li> <li>ATTENTION: Pour gérer la chaudière sur les modèles NRK, il est nécessaire de prévoir la VMF-CRP accessoire</li> </ul> | NON     |  |

|                                                                             |   | Affichage/Paramètre                                                                                                    | Default |
|-----------------------------------------------------------------------------|---|----------------------------------------------------------------------------------------------------|---------|
| Installateur<br>T.Air en mode integrat<br>5.0°C A<br>T.Air en mode remplace | A | L'intégration de la température: cette valeur indique la température<br>extérieure au-dessus de laquelle la fonction de pompe à chaleur, sans l'ai-<br>de de résistances électriques, tandis que si la température extérieure est<br>inférieure à cette valeur, mais toujours plus haut que tous atemperatura<br>remplacement, la pompe à chaleur fonctionne ENSEMBLE résistances | 5.0°C   |
| Paramètres modifiables par l'utilisateur                                    | в | Substitution de la température: cette valeur indique la température extérieure en dessous de laquelle la pompe s'arrête de chaleur et est utilisé pour chauffer le resietnze électrique ou, si elle est activée, la chaudière                                                                                                    | -5.0°C  |

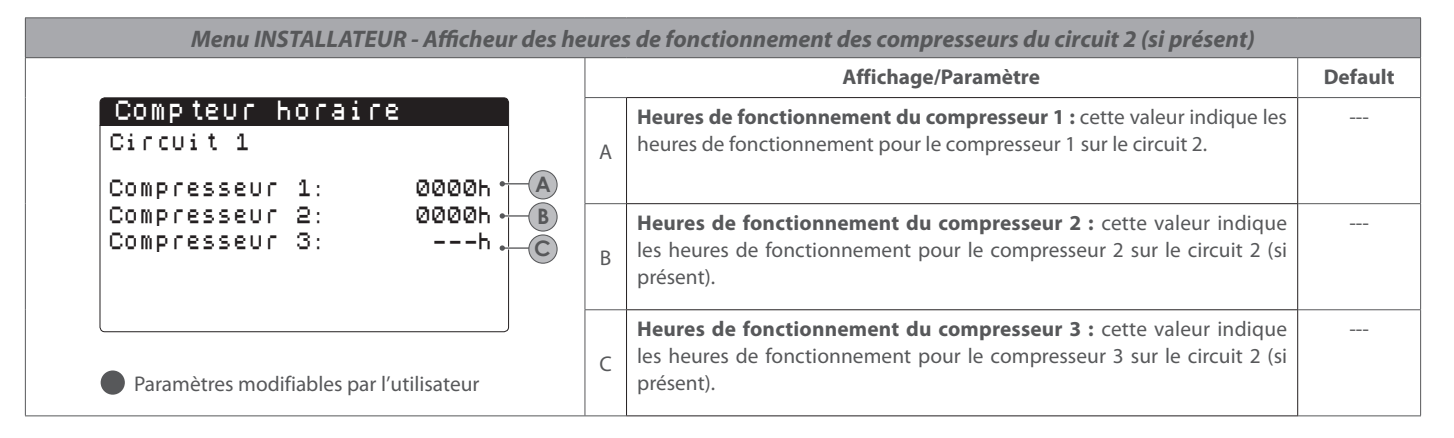

|                                                        | Affichage/Paramètre |                                                                                                    | Default |
|--------------------------------------------------------|---------------------|----------------------------------------------------------------------------------------------------|---------|
| ompteur horaire<br>Arcuit 2<br>Ompresseur 1: 0000h • A | A                   | Heures de fonctionnement du compresseur 1 : cette valeur indique les heures de fonctionnement pour le compresseur 1 sur le circuit 2.                     |         |
| Compresseur 2: 0000h B<br>Compresseur 3:h C            | В                   | <b>Heures de fonctionnement du compresseur 2 :</b> cette valeur indique les heures de fonctionnement pour le compresseur 2 sur le circuit 2 (si présent). |         |
| Paramètres modifiables par l'utilisateur               | С                   | <b>Heures de fonctionnement du compresseur 3 :</b> cette valeur indique les heures de fonctionnement pour le compresseur 3 sur le circuit 2 (si présent). |         |

|                                                                          |   | Affichage/Paramètre                                                                                                    | Default |
|--------------------------------------------------------------------------|---|----------------------------------------------------------------------------------------------------|---------|
| Compteur horaire<br>Circuit 1<br>Nombre de demarrages                    | A | Nombre de démarrages du compresseur 1 : cette valeur indique le nombre de démarrages du compresseur 1 sur le circuit 1. |         |
| Compresseur 1: 0000 · A<br>Compresseur 2: 0000 · B<br>Compresseur 3: · C | В | Nombre de démarrages du compresseur 2 : cette valeur indique le nombre de démarrages du compresseur 2 sur le circuit 1. |         |
| Paramètres modifiables par l'utilisateur                                 | С | Nombre de démarrages du compresseur 3 : cette valeur indique le nombre de démarrages du compresseur 3 sur le circuit 1. |         |

| Menu INSTALLATEUR - Afficheur du nombre de démarrages des compresseurs du circuit 2 (si présent)                              |   |                                                                                                    |         |  |  |  |
|----------------------------------------------------------------------------------------------------|---|----------------------------------------------------------------------------------------------------|---------|--|--|--|
|                                                                                                    |   | Affichage/Paramètre                                                                                                    | Default |  |  |  |
| Compteur horaire<br>Circuit 2<br>Nombre de demarrages                                                                         | A | Nombre de démarrages du compresseur 1 : cette valeur indique le nombre de démarrages du compresseur 1 sur le circuit 2. |         |  |  |  |
| Compresseur 1:         ØØØØ *         A           Compresseur 2:         ØØØØ *         B           Compresseur 3:          C | В | Nombre de démarrages du compresseur 2 : cette valeur indique le nombre de démarrages du compresseur 2 sur le circuit 2. |         |  |  |  |
| Paramètres modifiables par l'utilisateur                                                                                      | С | Nombre de démarrages du compresseur 3 : cette valeur indique le nombre de démarrages du compresseur 3 sur le circuit 2. |         |  |  |  |

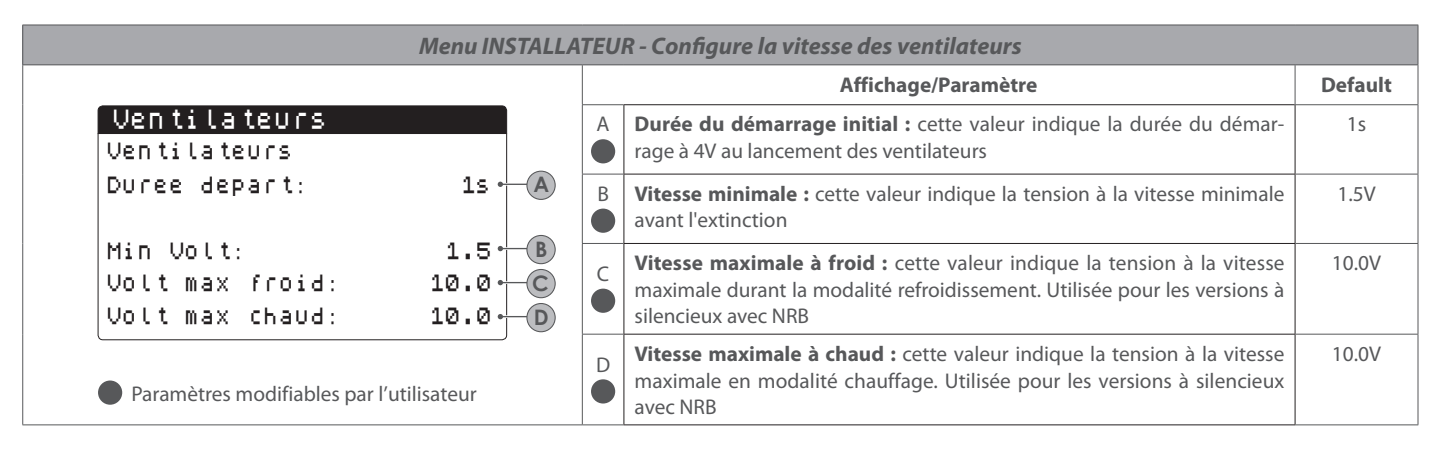

| Menu INSTALLATEUR - Configure Maître/Esclave         |   |                                                                                                    |        |  |  |
|------------------------------------------------------|---|----------------------------------------------------------------------------------------------------|--------|--|--|
|                                                      |   | Affichage/Paramètre                                                                                                    |        |  |  |
| Master/Slave<br>Dispositif: Unique A<br>Step: 1.0% B | A | Type d'unité : cette valeur indique le type de configuration pour l'unité ;<br>ce type peut être :<br>• SIMPLE : unité sans raccordement Maître/Esclave ;<br>• MAÎTRE : identifie l'unité maître ;<br>• ESCLAVE : identifie l'unité esclave ;                                                                                               | SIMPLE |  |  |
| Slave Pompe off avec<br>Compresseur off: NO• C       | в | <b>Step de puissance :</b> la puissance demandée calculée par le thermostat est répartie entre l'unité maître et esclave en fonction de ce paramètre.<br>Ex : 1% = les unités fonctionnent en parallèle.<br>100%= les unités fonctionnent en mode séquentiel (toute la puissance d'une première unité est d'abord utilisé, puis de l'autre) | 1%     |  |  |
| Paramètres modifiables par l'utilisateur             | C | Pompe esclave Off avec CP Off : cette valeur indique la gestion de la<br>pompe sur l'unité esclave ; cette gestion peut être :<br>• OUI : la pompe de l'esclave s'éteint à défaut de demande sur l'esclave ;<br>• NON : la pompe de l'esclave s'allume et s'éteint simultanément à la pompe maître ;                                        | NON    |  |  |

| Menu INSTALLATEUR - Configure le refroidissement naturel                    |   |                                                                                                    |         |  |  |
|-----------------------------------------------------------------------------|---|----------------------------------------------------------------------------------------------------|---------|--|--|
|                                                                             |   | Affichage/Paramètre                                                                                                    | Default |  |  |
| Installateur<br>Delta T: 15.0°C - A                                         | A | <b>Delta T :</b> cette valeur indique le delta T généré à la vitesse maximale des ventilateurs à une température nominale de l'air extérieur.                                                                                                    | 15.0°C  |  |  |
| Max V Freecooling:<br>10.0v • B<br>Paramètres modifiables par l'utilisateur | в | <b>Tension maximale en fonctionnement à refroidissement naturel</b><br>: cette valeur indique la tension maximale aux ventilateurs durant le<br>fonctionnement en refroidissement naturel. Utilisée dans les unités avec<br>silencieux pour réduire le bruit | 10.0V   |  |  |

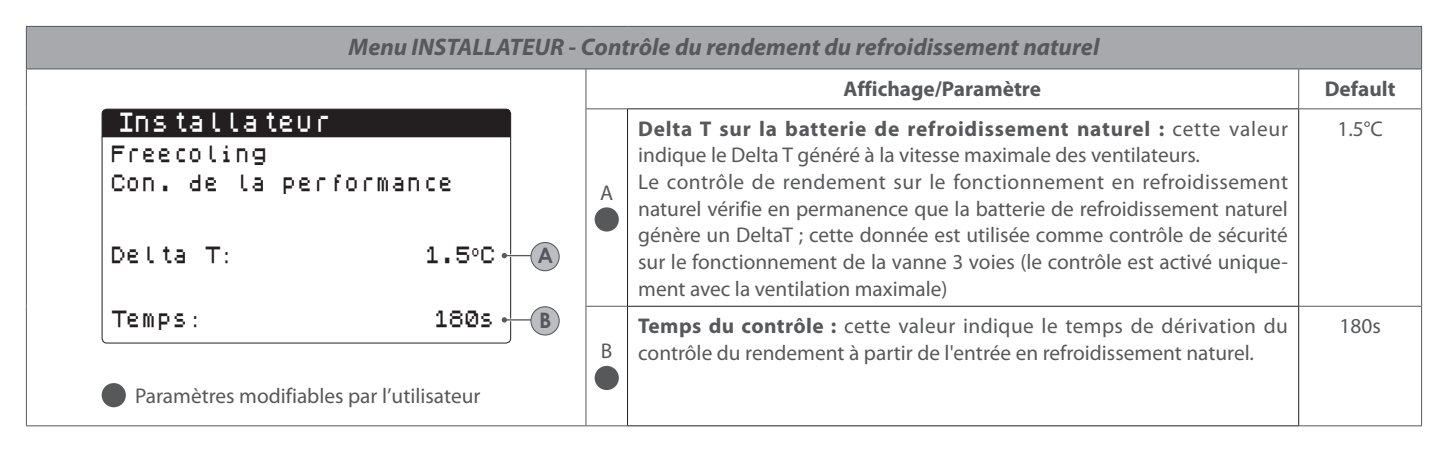

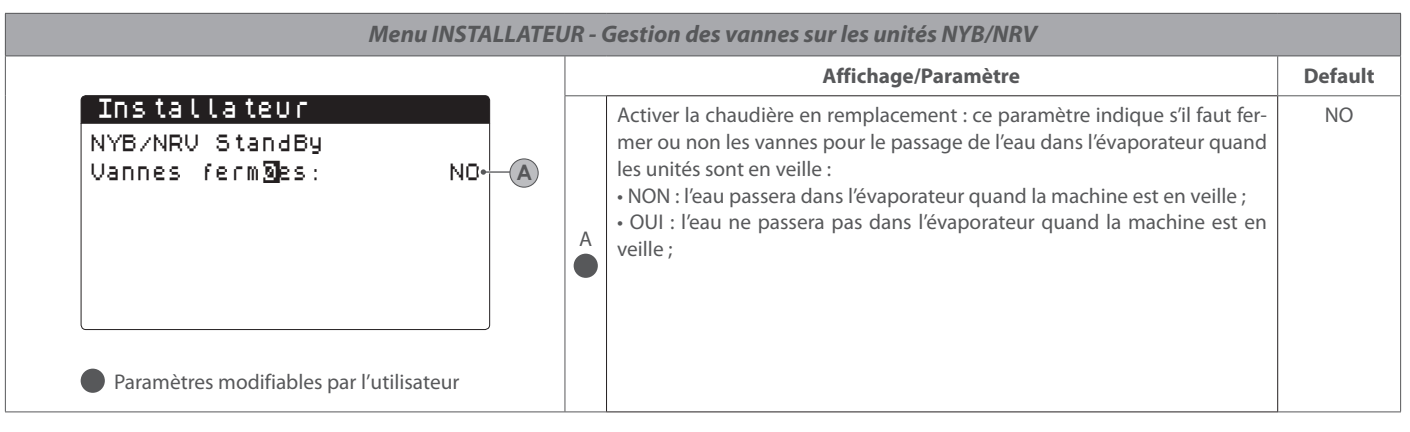

| Menu INSTALLATEUR - Activer la gestion VPF                 |   |                                                                                                    |         |  |  |
|------------------------------------------------------------|---|----------------------------------------------------------------------------------------------------|---------|--|--|
|                                                            |   | Affichage/Paramètre                                                                                                    |         |  |  |
| Installateur<br>VPF                                        | A | Activer VPF : cette valeur indique s'il faut activer ou non la gestion du débit primaire variable                                                                                        | NO      |  |  |
| Enable: OUI A<br>Pression differentiell<br>Consigne: 1.5 B | B | Consigne de pression : cette valeur indique la pression que la gestion VPF<br>fera en sorte de maintenir aux extrémités de l'évaporateur en ouvrant et<br>fermant la vanne de dérivation | 150mbar |  |  |
| Diff: 10.0 - C<br>Integral: 10.0 - D                       | C | Différentiel: cette valeur indique le différentiel utilisé dans la régulation de l'ouverture de la vanne de dérivation                                                                   | 150mbar |  |  |
| Paramètres modifiables par l'utilisateur                   | D | Temps intégral : cette valeur indique le temps intégral utilisé dans la régulation de la vanne de dérivation                                                                             | 180s    |  |  |

| Menu INSTALLATEUR - configurer les paramètres de dérivation VPF |                      |   |                                                                                                    |      |  |
|-----------------------------------------------------------------|----------------------|---|----------------------------------------------------------------------------------------------------|------|--|
|                                                                 |                      |   | Affichage/Paramètre                                                                                                    |      |  |
| Installateur<br>VPF                                             |                      | A | Dérivation MIN : cette valeur indique la tension en volts à laquelle corres-<br>pond la dérivation minimum (toute l'eau passe dans le système)                  | 4.0V |  |
| Bypass min:<br>Bypass max:                                      | 4.0V ↔ A<br>8.0V ↔ B | в | Dérivation MAX : cette valeur indique la tension en volts à laquelle cor-<br>respond la dérivation maximum (toute l'eau recircule à travers la dériva-<br>tion) | 8.0V |  |
| Trasd. 4mA:<br>Trasd. 20mA:                                     | 0mbar.<br>1000mbar.  | C | Transducteur 4 mA : cette valeur indique la valeur en mbar à 4 mA lue par<br>le transducteur différentiel                                                       | 0    |  |
| Paramètres modifiable                                           | s par l'utilisateur  | D | Transducteur 20 mA : cette valeur indique la valeur en mbar à 20 mA lue par le transducteur différentiel                                                        | 1000 |  |

| Menu INSTALLATEUR - Configuration d'ouverture de dérivation VPF                                          |          |                                                                                                    |                                                                                                    |         |  |  |
|----------------------------------------------------------------------------------------------------|----------|----------------------------------------------------------------------------------------------------|----------------------------------------------------------------------------------------------------|---------|--|--|
|                                                                                                    |          |                                                                                                    | Affichage/Paramètre                                                                                                    | Default |  |  |
| InstallateurVPFPression:BypassProportionnel:61.0%Integral:100.0%Ouverture valve:4.0VTemps de bypass:0.0V | A        | Pression : cette valeur indique la pression courant lue par le transducteur                                         |                                                                                                    |         |  |  |
|                                                                                                    | B        | Proportionnelle : cette valeur indique la composante proportionnelle dans le calcul de l'ouverture de la dérivation |                                                                                                    |         |  |  |
|                                                                                                    | C        | Intégrale : cette valeur indique la composante intégrale dans le calcul de l'ouverture de la dérivation             |                                                                                                    |         |  |  |
|                                                                                                    | D        | Commande d'ouverture de vanne : cette valeur indique la commande courante pour ouvrir la vanne de dérivation        |                                                                                                    |         |  |  |
| Paramètres modifiables par l'utili                                                                       | lisateur | E                                                                                                    | Test vanne de dérivation : cette valeur indique la commande forcée à utiliser comme test (paramétrer la valeur 0,0 V pour désactiver le forçage) | 0.0V    |  |  |

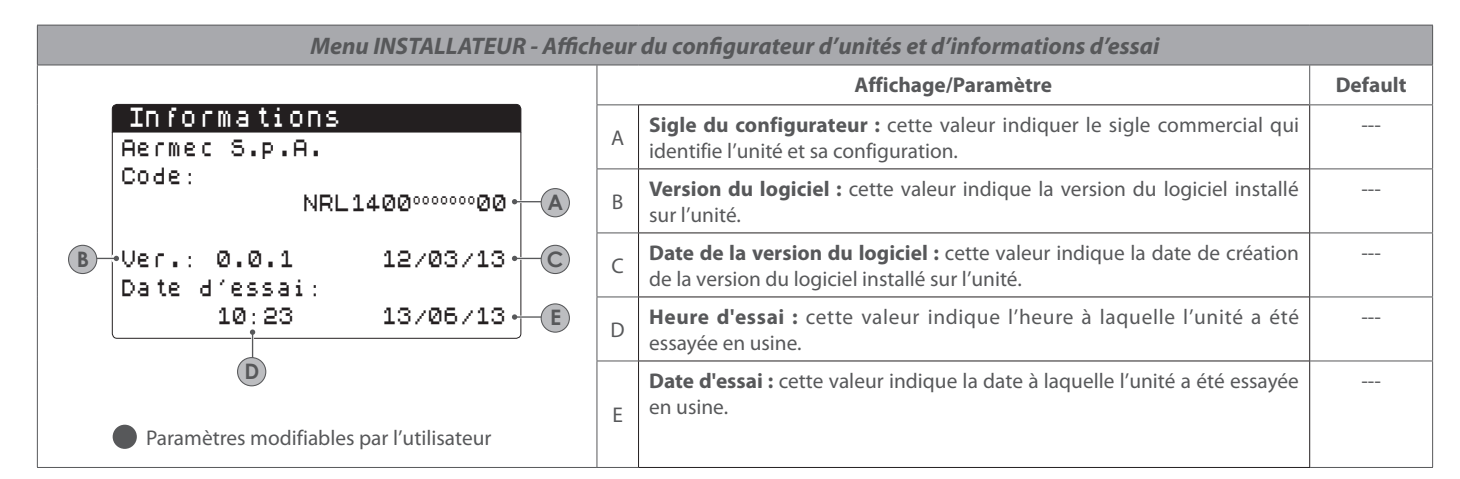

| Menu INSTALLATEUR - Afficheur du configurateur d'unités et d'informations d'essai    |   |                                                                                                    |         |  |  |
|--------------------------------------------------------------------------------------|---|----------------------------------------------------------------------------------------------------|---------|--|--|
|                                                                                      | _ | Affichage/Paramètre                                                                                                    | Default |  |  |
| Langue: FRANCAIS ←<br>ENTER pour changer<br>Paramètres modifiables par l'utilisateur | A | Langue de système : ce paramètre indique la langue réglée actuelle-<br>ment dans le système ; pour modifier la langue réglée, il suffit de suivre<br>les indications affichées sur l'afficheur (appuyer sur ENTER pour modifier<br>la langue de système). |         |  |  |

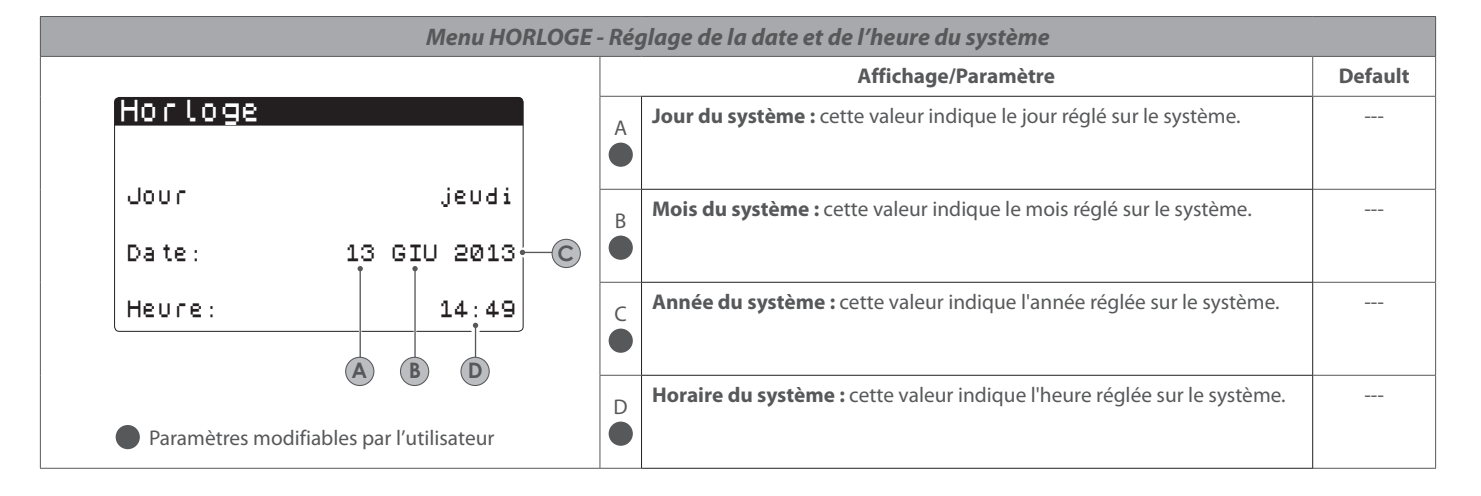

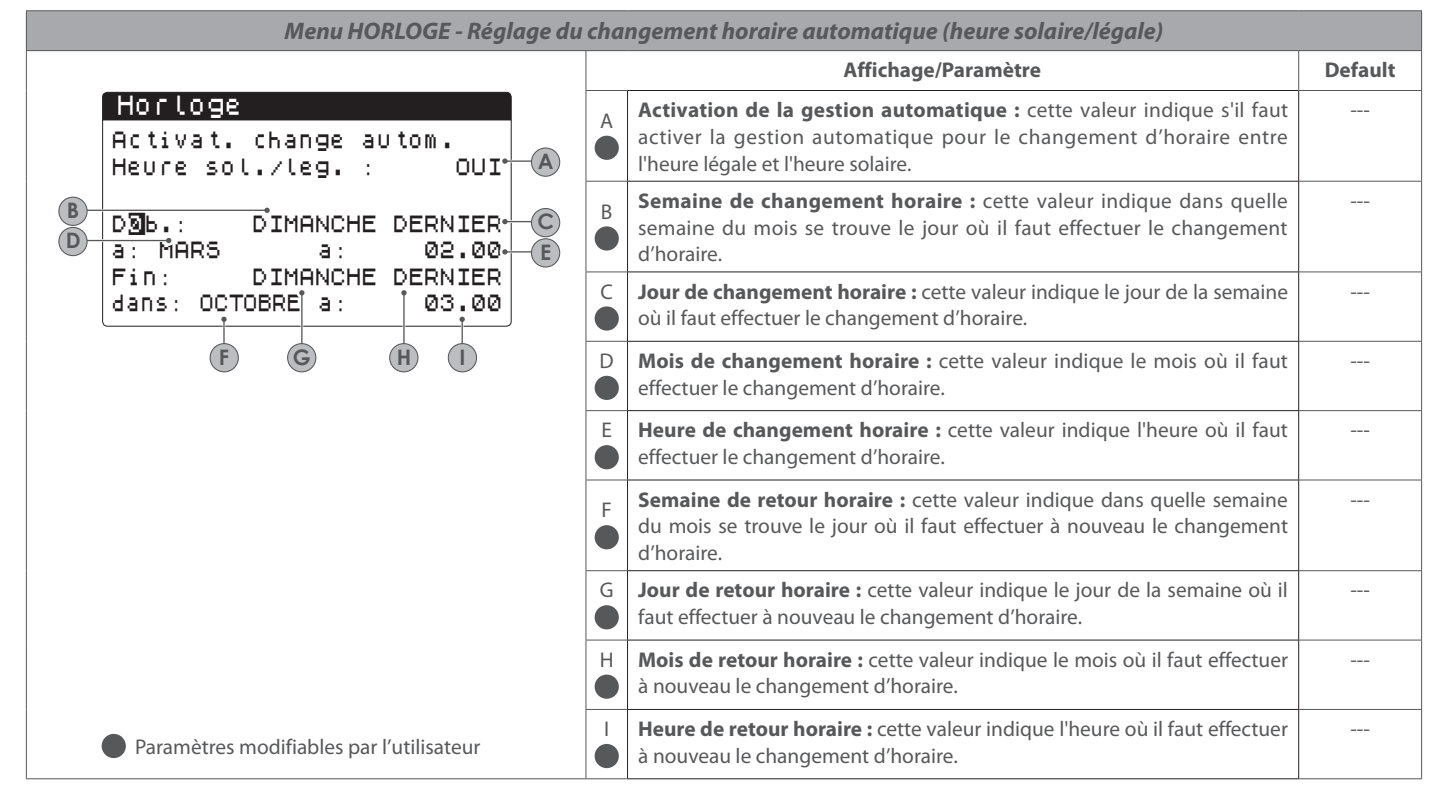

| menu HORLOGE - Regiage des jours teries               |   |                                                                                                    |         |  |  |  |
|-------------------------------------------------------|---|----------------------------------------------------------------------------------------------------|---------|--|--|--|
|                                                       |   | Affichage/Paramètre                                                                                                    | Default |  |  |  |
| Calendrier<br>D∑but Fin Action<br>→25/Dic 26/Dic Fest | A | <b>Date de début :</b> cette valeur indique la date de début du jour férié ; le calendrier peut gérer un maximum de 5 jours appelés fériés, pendant lesquels il faut activer une action déterminée.                                                                                                    |         |  |  |  |
| →06/Gen 07/Gen Fest →<br>→02/Dic 03/Giu Off →         | B | <b>Date de fin :</b> cette valeur indique la date de fin du jour férié ; le calendrier peut gérer un maximum de 5 jours appelés fériés, pendant lesquels il faut activer une action déterminée.                                                                                                    |         |  |  |  |
| Paramètres modifiables par l'utilisateur              | C | Action à associer au jour férié : cette valeur indique l'action que l'unité<br>devra réaliser pendant le jour férié ; les actions possibles sont les sui-<br>vantes :<br>• OFF : l'unité sera éteinte pendant le jour réglé ;<br>• FÉRIÉ : l'unité sera gérée selon ce qui est spécifié dans le programme<br>horaire appelé FÉRIÉ (pour plus d'informations, se référer à la fonction<br>relative aux tranches horaires) ;<br>• : si aucune action n'est spécifiée, l'unité sera gérée normalement<br>selon les réglages manuels |         |  |  |  |

# Menu HORLOGE - Réglage des jours fériés

# 12. TABLEAU RÉCAPITULATIF DES ALARMES

Les unités prévoient la signalisation des possibles mauvais fonctionnements de l'unité ; ces signalisations sont indiquées par le clignotement de la touche alarme (touche cloche) sur la partie gauche de l'afficheur, une autre pression de la touche cloche permet d'afficher l'alarme en cours ; le réarmement de ces alarmes peut se faire de façon automatique, manuelle ou semi-automatique (en fonction du type et de la gravité de l'alarme en cours) ; pour remettre à

zéro le message d'alarme, il faut appuyer à nouveau sur la touche cloche (la remise à zéro de l'alarme ne résout pas la cause du déclenchement, seul l'affichage de l'alarme est supprimé). Dans le tableau suivant, sont listées les possibles erreurs que l'unité peut générer, et une courte explication des causes possibles.

### Modalité de réarmement d'alarmes :

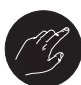

Modalité de réarmement manuel :

L'unité est redémarrée manuellement, en coupant et en restituant la tension.

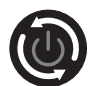

**Modalité de réarmement automatique :** L'unité est redémarrée automatiquement.

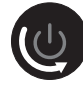

### Modalité de réarmement semi-automatique :

L'unité redémarrée automatiquement si l'alarme se répète au maximum trois fois consécutives, après cela une éventuelle nouvelle alarme bloque l'unité et rend nécessaire le réarmement manuel.

| Tableau récapitulatif ALARMES |                                                                                      |            |                      |  |  |
|-------------------------------|--------------------------------------------------------------------------------------|------------|----------------------|--|--|
| Code                          | Description de l'alarme                                                              | Réarmement | Remarques            |  |  |
| AL01                          | Batterie de l'horloge cassée ou non connectée                                        | ٢          |                      |  |  |
| AL02                          | Extension de mémoire endommagée                                                      | ٢          |                      |  |  |
| AL03                          | Moniteur de phase                                                                    | U          |                      |  |  |
| AL04                          |                                                                                      |            |                      |  |  |
| AL05                          | Sonde de haute pression du circuit 1 cassée ou non connectée                         | ß          | Entrée analogique U5 |  |  |
| AL06                          | Sonde de haute pression du circuit 2 cassée ou non connectée                         | ß          | Entrée analogique U8 |  |  |
| AL07                          | Sonde de basse pression du circuit 1 cassée ou non connectée                         | C3         | Entrée analogique U6 |  |  |
| AL08                          | Sonde de basse pression du circuit 2 cassée ou non connectée                         | C3         | Entrée analogique U9 |  |  |
| AL09                          | Sonde de témperature de l'eau en entrée évap. 1 cassée ou non connectée              | C3         | Entrée analogique U1 |  |  |
| AL10                          | Sonde de témperature de l'eau en sortie évap. 1 cassée ou non connectée              | C3         | Entrée analogique U2 |  |  |
| AL11                          | Sonde de témperature de l'eau en sortie évap. comp. cassée ou non connectée          | C3         |                      |  |  |
| AL12                          | Sonde de témperature de l'eau en entrée récup. cassée ou non connectée               | C3         |                      |  |  |
| AL13                          | Sonde de témperature de l'eau en sortie récupération 1 cassée ou non connectée       | C3         |                      |  |  |
| AL14                          | Sonde de témperature de l'eau en sortie récupération 2 cassée ou non connectée       | G          |                      |  |  |
| AL15                          | Sonde de témperature de l'eau en sortie récupération commune cassée ou non connectée | C3         |                      |  |  |
| AL16                          | Sonde de température extérieure cassée ou non connectée                              | C3         |                      |  |  |
| AL17                          | Sonde de température du liquide du circuit 1 cassée ou non connectée                 | ß          |                      |  |  |
| AL18                          | Sonde de température du liquide du circuit 2 cassée ou non connectée                 | Ø          |                      |  |  |
| AL23                          | Thermiques compresseurs du Circuit 1 :                                               | C3         |                      |  |  |

| AL24 | Alarme thermique de la pompe 1 de l'installation                           | C3 |                          |
|------|----------------------------------------------------------------------------|----|--------------------------|
| AL25 | Alarme thermique de la pompe 2 de l'installation                           | CG |                          |
| AL26 | Alarme thermique de la pompe 1 de récupération                             | C3 |                          |
| AL27 | Alarme thermique de la pompe 2 de récupération                             | CG |                          |
| AL28 | Thermique des ventilateurs du circuit 1                                    | CG |                          |
| AL29 | Thermique des ventilateurs du Circuit 2                                    | C3 |                          |
| AL31 | Basse pression de la sonde du Circuit 1                                    | C  |                          |
| AL32 | Haute pression du pressostat du Circuit 1 :                                | C3 |                          |
| AL33 | Haute pression de la sonde du Circuit 1 :                                  | CG |                          |
| AL34 | Circuit 1 Basse pression de la sonde (grave)                               | CG |                          |
| AL35 | Circuit 2 Basse pression de la sonde (grave)                               | CG |                          |
| AL38 | Absence de flux d'eau de l'évaporateur                                     | CG |                          |
| AL39 | Absence de flux d'eau de la récupération                                   | G  |                          |
| AL40 | Alarme antigel de température d'ent./sor. de l'installation                | CG |                          |
| AL41 | Alarme antigel de température de la sortie commune de l'installation       | G  |                          |
| AL42 | Alarme antigel de température d'ent./sor. de récupération 1                | G  |                          |
| AL43 | Alarme antigel de température de sortie de récupération 2                  | Ø  |                          |
| AL44 | Alarme antigel de température de sortie de récupération commune            | G  |                          |
| AL45 | Expansion IO (uPC) déconnectée                                             | U  |                          |
| AL46 | Expansion IO (pCOe) déconnectée                                            | U  |                          |
| AL48 | Sonde de température du gaz de refoulement circ. 1 cassée ou non connectée | ß  |                          |
| AL49 | Sonde de température du gaz de refoulement circ. 2 cassée ou non connectée | CG |                          |
| AL50 | Redémarrage de la carte par absence de tension                             | G  | Ce n'est pas une alarme. |
| AL59 | Thermique Compres. 2 circuit 1                                             | G  |                          |
| AL60 | Thermique Compres. 3 circuit 1                                             | G  |                          |
| AL61 | Thermique Compres. 1 circuit 2                                             | CG |                          |
| AL62 | Thermique Compres. 2 circuit 2                                             | CG |                          |
| AL63 | Thermique Compres. 3 circuit 2                                             | ß  |                          |
| AL65 | Basse pression de la sonde du Circuit 2                                    | Ø  |                          |
| AL66 | Haute pression 2 du pressostat                                             | Ø  |                          |
| AL67 | Haute pression 2 de la sonde                                               | G  |                          |
| AL75 | Haute température de la sonde de gaz de refoulement circ. 1                | G  |                          |
| AL76 | Haute température de la sonde de gaz de refoulement circ. 2                | C3 |                          |

| AL84  | Alarme de haute température d'entrée de récupération                                                   | ß        |  |
|-------|----------------------------------------------------------------------------------------------------|----------|--|
| AL85  | Alarme de haute température d'entrée de l'installation                                                 | Ø        |  |
| AL87  | Maître hors ligne                                                                                      | Ø        |  |
| AL88  | Esclave hors ligne                                                                                     | Ø        |  |
| AL89  | Version logiciel Maître/Esclave incorrecte.<br>(les deux cartes n'ont pas la même version de logiciel) | Ø        |  |
| AL90  | Alarme de rendement en refroidissement naturel                                                         | Ø        |  |
| AL91  | Résumé des alarmes esclaves                                                                            | Ø        |  |
| AL92  | Contrôleur de débit sans glycol                                                                        | ß        |  |
| AL93  | Thermique pompe sans glycol                                                                            | Ø        |  |
| AL94  | Extension pCOE hors ligne (adresse=3) Unité DK                                                         | C3       |  |
| AL95  | Sonde de sortie évaporateur commun<br>cassée ou débranchée                                             | Ø        |  |
| AL96  | Sonde de sortie évaporateur 2 cassée ou débranchée                                                     | Ø        |  |
| AL97  | Sonde d'entrée refroidissement naturel<br>cassée ou débranchée                                         | Ø        |  |
| AL98  | Sonde de sortie refroidissement naturel<br>cassée ou débranchée                                        | Ø        |  |
| AL99  | Sonde d'entrée échangeur intermédiaire glycol<br>cassée ou débranchée                                  | ß        |  |
| AL100 | Expansion pCOE hors ligne (adresse=4) Unité de condensation                                            | Ø        |  |
| AL101 | Expansion pCOE hors ligne (adresse=5) Free cooling NYB                                                 | ß        |  |
| AL102 | Hors limites de fonctionnement d'entrée d'eau                                                          | Ø        |  |
| AL103 | Alarme DeltaP Circ1                                                                                    | C3       |  |
| AL104 | Alarme DeltaP Circ2                                                                                    | G        |  |
| AL105 | EVD Erreur moteur vanne A                                                                              | C3       |  |
| AL106 | EVD Basse temp.évap.(LOP) A                                                                            | Ø        |  |
| AL107 | EVD Haute temp.évap. (MOP) A                                                                           | Ø        |  |
| AL108 | EVD Basse surchauf.(LowSH) A                                                                           | Ø        |  |
| AL109 | EVD Basse temp.aspirat. A                                                                              | G        |  |
| AL110 | EVD Haute temp.condensat. A                                                                            | C3       |  |
| AL111 | EVD Erreur moteur vanne B                                                                              | G        |  |
| AL112 | EVD Basse temp.évap.(LOP) B                                                                            | C3       |  |
| AL113 | EVD Haute temp.évap. (MOP) B                                                                           | Ø        |  |
| AL114 | EVD Basse surchauf.(LowSH) B                                                                           | Ø        |  |
| AL115 | EVD Basse temp.aspirat. B                                                                              | Ø        |  |
| AL116 | EVD Alarme sonde S1                                                                                    | ß        |  |
| AL117 | EVD Alarme sonde S2                                                                                    | <b>3</b> |  |

| AL118 | EVD Alarme sonde S3                                                   | CG  |  |
|-------|-----------------------------------------------------------------------|-----|--|
| AL119 | EVD Alarme sonde S4                                                   | C3  |  |
| AL120 | EVD Alarme EEPROM                                                     | C3  |  |
| AL121 | EVD Pilote hors ligne                                                 | C3  |  |
| AL122 | EVD Batterie déchargée                                                | ß   |  |
| AL123 | EVD Erreur de transmission des paramètres                             | ß   |  |
| AL124 | EVD Firmware non compatible                                           | C3  |  |
| AL125 | EVD Sonde de température liquide batterie 2 en panne ou non raccordée | ß   |  |
| AL126 | Expansion IO (pCOe) hors ligne (adresse=6)                            | CG) |  |
| AL127 | Sonde de température d'aspiration circuit 1 en panne ou non raccordée | ß   |  |
| AL128 | Sonde de température d'aspiration circuit 2 en panne ou non raccordée | C3  |  |
| AL129 | Expansion IO (pCOe) hors ligne (adresse=7)                            | Ø   |  |
| AL130 | Transducteur différentiel en panne ou non raccordé                    | Ø   |  |

### Historique des alarmes

Chaque fois qu'une alarme est générée, cette situation est sauvegardée dans une zone de mémoire appelée « historique des alarmes » qui contient les 100 dernières alarmes produites sur l'unité ; pour chaque alarme sauvegardée, on enregistre les températures d'entrée et de sortie d'eau, de manière à ce que le personnel d'assistance technique puisse avoir une vision claire de l'unité au moment du déclenchement d'une alarme déterminée. Pour accéder à l'historique des alarmes, il faut :

(a) appuyer sur le bouton ()
(b) si elles sont présentes, faire défiler toutes les alarmes actives avec le bouton ()
et atteindre l'icône qui indique l'activation de l'historique des alarmes ;
(3) appuyer sur le bouton ()

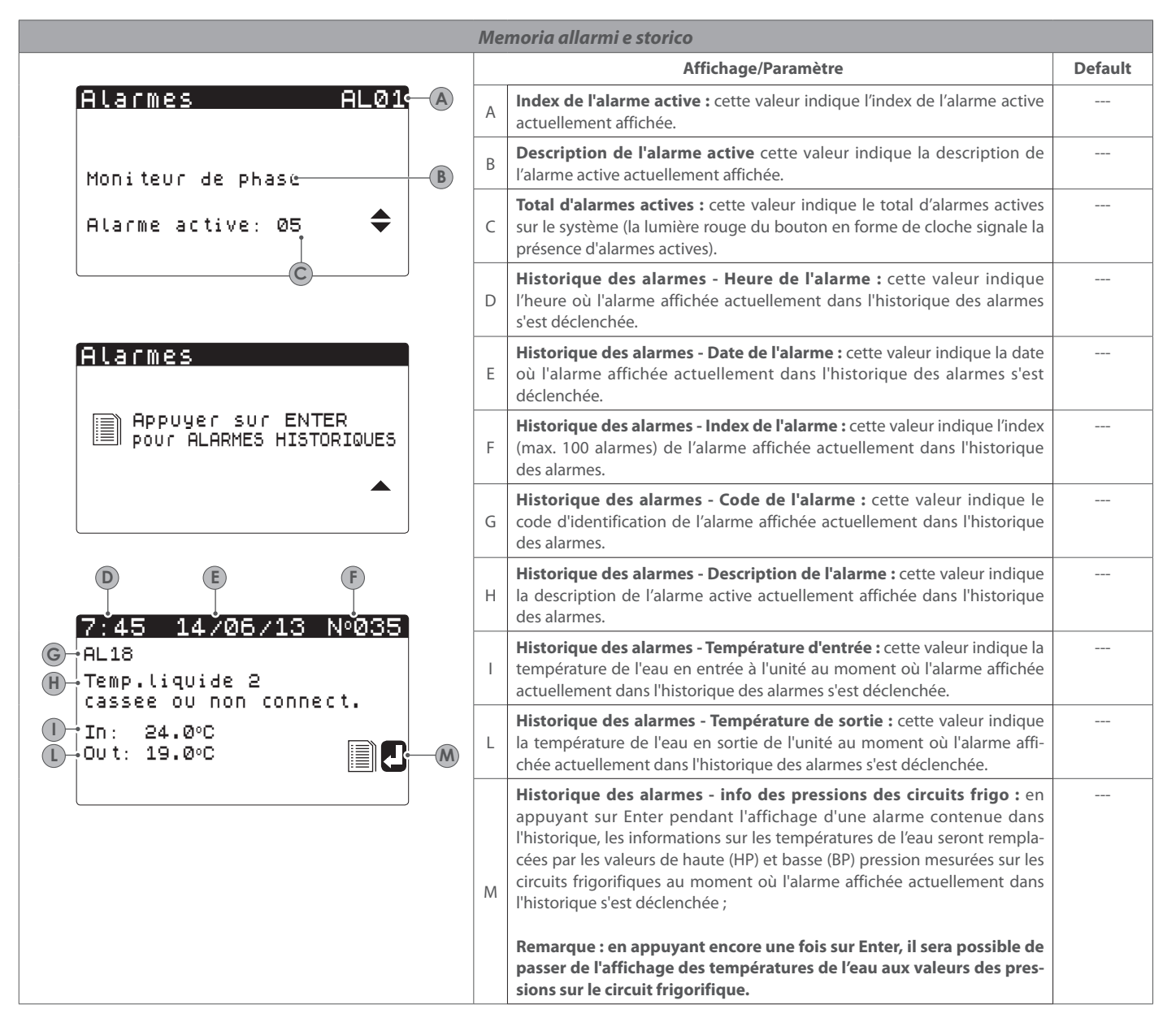

L'HISTORIQUE DES ALARMES NE PEUT PAS ÊTRE MIS À ZÉRO et, étant donné que la mémoire disponible est apte à contenir 100 alarmes, une fois que l'index a atteint la valeur 99, l'alarme suivante repartira de 00 (en écrasant l'alarme la plus vieille).

Tutte le specifiche sono soggette a modifiche senza preavviso. Sebbene sia stato fatto ogni sforzo per assicurare la precisione, Aermec non si assume alcuna responsabilità per eventuali errori od omissioni.

Toutes les spécifications sont sujets à changement sans préavis. Bien que tous les efforts ont été faits pour assurer l'exactitude, Aermec ne assume aucune responsabilité ou responsabilité pour les erreurs ou omissions éventuelles.

All specifications are subject to change without prior notice. Although every effort has been made to ensure accuracy, Aermec does not assume responsibility or liability for eventual errors or omissions.

AERMEC S.p.A. Via Roma, 996 - 37040 Bevilacqua (VR) Italy T. (+39) 0442 633111 F. (+39) 0442 93577 sales@aermec.com www.aermec.com Alle specificaties kunnen zonder voorafgaande kennisgeving worden gewijzigd. Hoewel alle moeite is gedaan om de nauwkeurigheid te garanderen, heeft Aermec niet verantwoordelijk of aansprakelijk voor eventuele fouten of omissies nemen.

Todas las especificaciones están sujetas a cambios sin previo aviso. Aunque se han hecho todos los esfuerzos para asegurar la precisión, Aermec no asume responsabilidad alguna por errores u omisiones eventuales.